# TomTom Användarhandbok

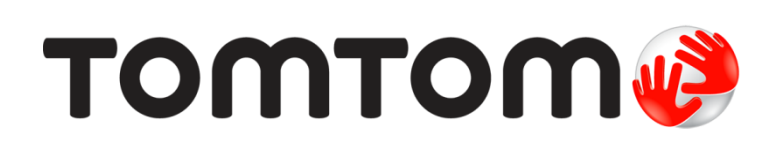

# Innehåll

|                                     | Forpackningens innenall                                                                                                    |
|-------------------------------------|----------------------------------------------------------------------------------------------------|
|                                     |                                                                                                    |
| Lä                                  | s mig först                                                                                                    |
|                                     | Installera i bilen                                                                                                    |
|                                     | Slå på och stänga av                                                                                                    |
|                                     | Inställningar                                                                                                    |
|                                     | GPS-mottagning                                                                                                    |
|                                     | Om MyTomTom                                                                                                    |
|                                     | Konfigurera MyTomTom                                                                                                    |
|                                     | Enheten startas inte                                                                                                    |
|                                     | Ladda enheten                                                                                                    |
|                                     | Ta hand om din navigator                                                                                                    |
| Sä                                  | kerhet                                                                                                    |
| -                                   | Fästets placering                                                                                                    |
|                                     | Säkerhetsinställningar                                                                                                    |
|                                     |                                                                                                    |
| Pla                                 | anera en rutt                                                                                                    |
|                                     | Planera en rutt                                                                                                    |
|                                     | Ruttöversikt                                                                                                    |
|                                     | Välja en ruttyp                                                                                                    |
|                                     | Destinationer som du besöker ofta                                                                                                    |
|                                     | Visa mina destinationer som jag besöker ofta                                                                                                    |
|                                     | Använda ankomsttider                                                                                                    |
|                                     | Alternativ på Navigation-menyn                                                                                                    |
|                                     | Planera en rutt i förväg                                                                                                    |
|                                     | Visa ruttinformation                                                                                                    |
|                                     |                                                                                                    |
| Kö                                  | rvyn                                                                                                    |
| Kö                                  | rvyn<br>Om Körvyn                                                                                                    |
| Kö                                  | rvyn<br>Om Körvyn                                                                                                    |
| Kö                                  | rvyn<br>Om Körvyn<br>Körvyn<br>Symboler i Körvyn                                                                                                    |
| Kö                                  | rvyn<br>Om Körvyn<br>Körvyn<br>Symboler i Körvyn                                                                                                    |
| Kö<br>Av                            | rvyn<br>Om Körvyn<br>Körvyn<br>Symboler i Körvyn<br>ancerad körfältsvägledning                                                                                                    |
| Kö<br>Av                            | rvyn<br>Om Körvyn<br>Körvyn<br>Symboler i Körvyn<br>ancerad körfältsvägledning<br>Om körfältsvägledning                                                                                                    |
| Kö<br>Av                            | rvyn<br>Om Körvyn<br>Körvyn<br>Symboler i Körvyn<br>ancerad körfältsvägledning<br>Om körfältsvägledning<br>Använda körfältsvägledning                                                                                                    |
| <u>Kö</u>                           | rvyn<br>Om Körvyn<br>Körvyn<br>Symboler i Körvyn<br>ancerad körfältsvägledning<br>Om körfältsvägledning<br>Använda körfältsvägledning                                                                                                    |
| Kö<br>Av<br>Än                      | rvyn<br>Om Körvyn                                                                                                    |
| <u>Kö</u><br>Av                     | rvyn<br>Om Körvyn                                                                                                    |
| Kö<br>Av<br>Än                      | rvyn         Om Körvyn         Körvyn         Symboler i Körvyn.         ancerad körfältsvägledning         Om körfältsvägledning         Om körfältsvägledning         Använda körfältsvägledning         dra rutt         Göra ändringar i rutten         Ändra ruttmeny |
| Kö<br>Av<br>Än<br>Vis               | rvyn         Om Körvyn         Körvyn         Symboler i Körvyn.         ancerad körfältsvägledning         Om körfältsvägledning         Om körfältsvägledning         Använda körfältsvägledning         dra rutt         Göra ändringar i rutten         Ändra ruttmeny |
| <u>Kö</u><br><u>Av</u><br><u>Än</u> | rvyn         Om Körvyn                                                                                                    |

| Alternativ | . 25  |
|------------|-------|
| Markörmeny | 26    |
|            | • = • |

# Kartkorrigeringar

| От Мар Share               | 28 |
|----------------------------|----|
| Korrigera ett kartfel      | 28 |
| Typer av kartkorrigeringar | 28 |

# Ljud och röster

28

| Om ljud och röster       | 32 |
|--------------------------|----|
| Om datorröster           | 32 |
| Välja röst               | 32 |
| Ändra volvmens nivå      | 32 |
| Automatisk volvmkontroll | 32 |
|                          |    |

# Inställningar

34

42

| Om Inställningar                                  | 34 |
|---------------------------------------------------|----|
| 2D/3D-inställningar                               | 34 |
| Avancerade inställningar                          | 34 |
| Spara batteri                                     | 35 |
| Ljusstyrka                                        | 35 |
| Bilsymbol                                         | 35 |
| Hemposition                                       | 35 |
| Språk                                             | 36 |
| Kartfärger                                        | 36 |
| Tangentbord                                       | 36 |
| Skapa en egen meny                                | 36 |
| Favoriter                                         | 36 |
| Hantera IP                                        | 37 |
| Styr med vänster hand/höger hand                  | 37 |
| Ruttplanering                                     | 38 |
| Återställ fabriksinställningarna                  | 39 |
| Säkerhetsinställningar                            | 39 |
| Klocka                                            | 39 |
| Enheter                                           | 39 |
| Visa IP på kartan                                 | 39 |
| Högtalare                                         | 40 |
| Uppstart                                          | 40 |
| Versionsinformation                               | 40 |
| Statusfältet                                      | 40 |
| Byt karta                                         | 40 |
| Inaktivera röstvägledning/Aktivera röstvägledning | 41 |
| Använd nattfärger/Använd dagfärger                | 41 |
| Röster                                            | 41 |
| Volym                                             | 41 |
|                                                   |    |

# Intressepunkter

| Om intressepunkter                              | 42 |
|-------------------------------------------------|----|
| Skapa IP:er                                     | 42 |
| Använda intressepunkter för att planera en rutt | 43 |
| /isa intressepunkter på kartan                  | 44 |
| Ringa en intressepunkt                          | 44 |
| Ställa in varningar för intressepunkter         | 44 |
| Hantera IP                                      | 45 |

| Hjälp                                                  | 46 |
|--------------------------------------------------------|----|
| Om att få hjälp                                        | 46 |
| Använda Hjälp-menyn för att ringa till en lokal tjänst | 46 |
| Alternativ på Hjälp-menyn                              | 46 |

#### Favoriter

51

| Om Favoriter               | . 48 |
|----------------------------|------|
| Skapa en favorit           | . 48 |
| Använda en favorit         | . 49 |
| Ändra namnet på en favorit | . 49 |
| Ta bort en favorit         | . 50 |

#### Trafikinfo

| Om RDS-TMC                                        | 51 |
|---------------------------------------------------|----|
| Använda trafikinformation                         | 51 |
| Ta den snabbaste rutten                           | 52 |
| Ställa in radiofrekvensen för RDS-TMC-information | 52 |
| Minimera fördröjningar                            | 52 |
| Göra resan till arbetet enklare                   | 53 |
| Få mer information om ett tillbud                 | 54 |
| Kontrollera efter trafikincidenter i området      | 54 |
| Ändra trafikinställningar                         | 55 |
| Trafiktillbud                                     | 55 |
| Trafikmenyn                                       | 56 |
|                                                   |    |

#### Fartkameror

| rtkameror                                                 | 58 |
|-----------------------------------------------------------|----|
| Om fartkameror                                            |    |
| Fartkameravarningar                                       |    |
| Ändra det sätt du varnas på                               |    |
| Fartkamerasymboler                                        | 59 |
| Rapportknapp                                              | 60 |
| Rapportera en ny fartkamera medan du kör                  | 60 |
| Rapportera en ny fartkamera hemifrån                      |    |
| Rapportera felaktiga kameravarningar                      |    |
| Typer av fasta fartkameror som du kan rapportera          |    |
| Varningar för fartkameror som kontrollerar medelhastighet |    |

### **MyTomTom** 64 Konfigurera MyTomTom ......64

| Support                         | 66 |
|---------------------------------|----|
| Få hjälp att använda navigatorn |    |
| Status och information          |    |
|                                 |    |

| Tillägg               | 67 |
|-----------------------|----|
| Copyright information | 71 |

# Förpackningens innehåll

Förpackningens innehåll

TomTom med inbyggt fäste

USB-kabel

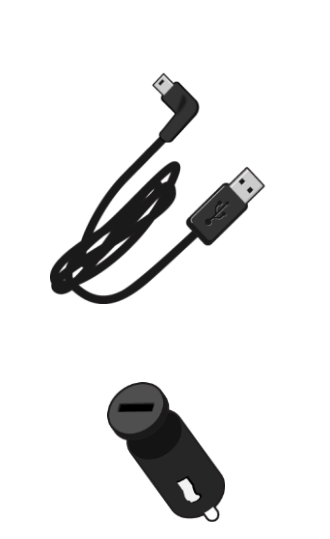

USB-billaddare .

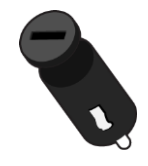

Installationsposter •

 För enheter med trafiktjänster medföljer en billaddare med integrerad RDS-TMC-mottagare i förpackningen:

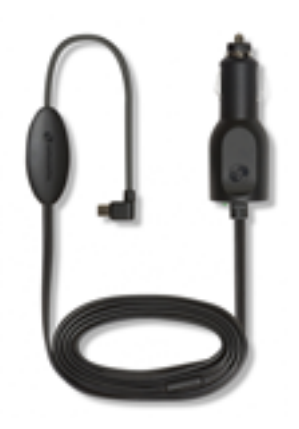

# Läs mig först

### Installera i bilen

TomTom-navigatorn har ett inbyggt fäste. Mer information finns i den tryckta installationsanvisningen som medföljde produkten.

- 1. Kontrollera att både sugkoppen på fästet och vindrutan är rena och torra.
- 2. Tryck fästets sugkopp ordentligt mot vindrutan på en plats där glaset är plant.

Viktigt: Placera fästet på en plats där den inte skymmer sikten eller är i vägen för bilens reglage.

- 3. Vrid gummihandtaget nära fästets bas medurs tills du känner att den snäpper fast.
- 4. Anslut USB-billaddaren till eluttaget på instrumentpanelen.
- 5. Anslut USB-kabeln till billaddaren och TomTom-enheten.

Navigatorn är nu installerad. Nästa steg är att slå på den och svara på några konfigurationsfrågor.

#### Slå på och stänga av

När du vill slå på navigatorn håller du in på/av-knappen tills startbilden visas. Första gången du slår på enheten måste du hålla ned knappen i upp till 15 minuter.

#### Inställningar

Viktigt: Se till att du väljer rätt språk eftersom det kommer att användas för all text på skärmen.

När du startar enheten måste du svara på några frågor för att ställa in den. Besvara frågorna genom att trycka på skärmen.

#### **GPS-mottagning**

När du startar din TomTom-navigator för första gången kan det hända att enheten tar några minuter på sig att fastställa din GPS-position och att visa din aktuella position på kartan. I framtiden kommer enheten att hitta din position mycket snabbare, vanligtvis inom några få sekunder.

Om du vill säkerställa bra GPS-mottagning ska du använda enheten utomhus och hålla enheten upprätt. Stora objekt som exempelvis höga byggnader kan störa mottagningen. GPS-mottagning kan också påverkas om enheten placeras platt på en yta eller ligger platt i din hand.

#### Om MyTomTom

MyTomTom hjälper dig att hantera innehållet och tjänsterna på din TomTom-navigator samt ger dig tillgång till TomTom-commynityn\*. Du loggar in på MyTomTom eller på TomToms webbplats. Det är en bra idé att ofta ansluta navigatorn till MyTomTom, så att du alltid har de senaste uppdateringarna och kartorna.

**Tips:** Vi rekommenderar att du använder en bredbandsanslutning till internet när du ansluter navigatorn till MyTomTom.

Konfigurera MyTomTom

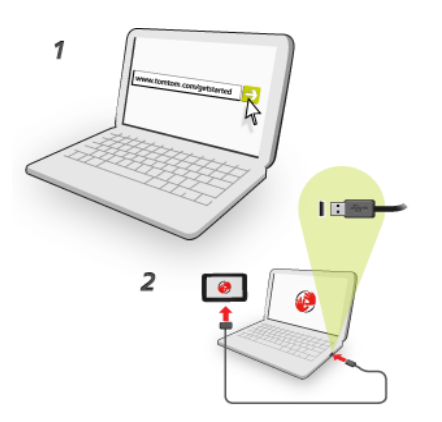

Så här konfigurerar du MyTomTom på datorn:

- 1. Anslut din dator till Internet.
- 2. Öppna en webbläsare och gå till tomtom.com/getstarted.
- 3. Du kan behöva välja land för att kunna fortsätta.
- 4. Klicka på Komma igång.
- 5. Klicka på Ladda ner MyTomTom på vänster sida.

Webbläsaren hämtar programfunktionen MyTomTom som du måste installera på datorn för att kunna ansluta enheten till MyTomTom. Följ anvisningarna på skärmen om frågor visas under nerladdningen.

6. Anslut din enhet till datorn med USB-kabeln när du uppmanas att göra det. Starta sedan din enhet.

**Viktigt:** Du ska sätta USB-kabeln direkt i en USB-port på din dator och inte i en USB-hubb eller en USB-port på ett tangentbord eller en bildskärm.

När programfunktionen MyTomTom har installerats kan du få åtkomst till MyTomTom från meddelandeområdet på skrivbordet.

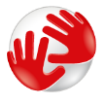

**Tips:** När du ansluter navigatorn till datorn informerar MyTomTom dig om det finns några uppdateringar för den.

#### Enheten startas inte

I sällsynta fall startar TomTom-enheten inte korrekt eller slutar att reagera när du trycker på den.

Kontrollera först att batteriet är laddat. Ladda batteriet genom att ansluta TomTom-enheten till billaddaren. Det kan ta 3-5 timmar att ladda batteriet helt, beroende på typ av enhet.

Om problemet kvarstår kan du återställa enheten. Återställ den genom att trycka och hålla in På/Av-knappen tills du hör trumljudet och enheten startar om. Det kan ta 30 sekunder eller mer.

#### Ladda enheten

Batteriet i din TomTom-navigator laddas när du ansluter den till billaddaren eller din dator.

**Viktigt:** Du ska sätta USB-kontakten direkt i en USB-port på din dator och inte i en USB-hubb eller en USB-port på ett tangentbord eller en bildskärm.

# Ta hand om din navigator

Det är viktigt att du sköter din enhet:

- Öppna inte höljet på din enhet under några omständigheter. Det kan vara farligt och kan ogiltigförklara garantin.
- Torka av skärmen på din enhet med en mjuk trasa. Använd inte några flytande rengöringsmedel.

# Säkerhet

# Fästets placering

Var noga med var du monterar fästet i bilen. Fästet får inte blockera eller påverka något av följande:

- Din sikt mot vägen
- Något av dina reglage i bilen
- Någon av dina backspeglar
- Airbagar

När navigatorn sitter i fästet ska du enkelt kunna nå den utan att luta dig eller sträcka dig efter den. Du kan montera fästet på vindrutan, sidofönstret eller med hjälp av en monteringsskiva för instrumentbrädan. Bilderna visar var du kan montera fästet på ett säkert sätt.

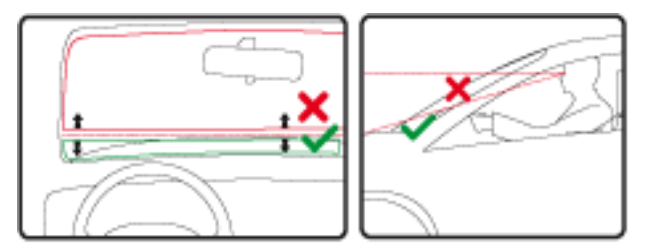

TomTom erbjuder också andra monteringslösningar för din TomTom-navigator. Ytterligare information om monteringsskivor för instrumentpanelen och alternativa monteringslösningar finns på tomtom.com/en\_in/products/accessories.

# Säkerhetsinställningar

Vi rekommenderar att säkerhetsinställningarna används för att göra din körning så säker som möjligt.

Detta är några av alternativen som ingår i säkerhetsinställningarna:

- Visa nödvändiga menyknappar under körning
- Visa säkerhetspåminnelser
- Varna vid körning över hastighetsbegränsningen

Om enheten har funktioner för röststyrning blir körningen säkrare om du använder röststyrning till att styra navigatorn.

# Planera en rutt

### Planera en rutt

**Viktigt:** Av säkerhetsskäl och för att minska störningar när du kör bör du alltid planera din rutt innan du börjar köra.

Gör så här när du vill planera en rutt med din TomTom-navigator:

1. Tryck på skärmen för att öppna huvudmenyn.

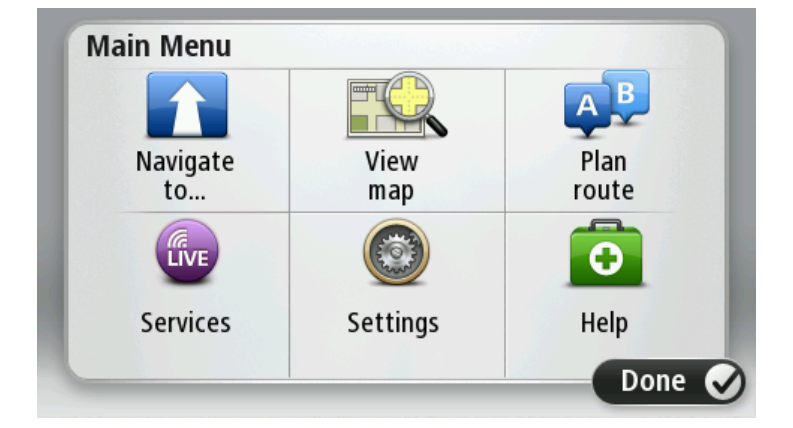

- 2. Tryck på Navigera till eller Kör till.
- 3. Tryck på Adress.

Du kan ändra lands- eller regionsinställningen genom att trycka på flaggan innan du väljer en ort.

4. Skriv in ortens namn eller postkod.

**Tips:** Istället för att skriva adressen trycker du på mikrofonknappen och anger adressen genom att uttala den för din TomTom-enhet.

Orter med liknande namn visas i listan medan du skriver.

När rätt stad eller ort visas i listan trycker du på namnet för att välja destinationen.

| City/      | Postco          | de:     |   |     |     |    |     |   |              |
|------------|-----------------|---------|---|-----|-----|----|-----|---|--------------|
| Ams<br>Rot | sterda<br>terda | am<br>m |   |     |     |    |     |   | T            |
| Q          | W               | Ε       | R | Т   | Y   | U  | Ι   | 0 | Р            |
| 4          | 4 5             | 5 [     | ) | F ( | 5 H | ┥. | J k | < | L            |
| •          | Z               | Х       | C | V   | В   | N  | М   | - | $\leftarrow$ |
| ٩          | 123             |         |   | L   | _   |    |     | Ļ |              |

5. Ange det gatunamnet.

Gator med liknande namn visas i listan medan du skriver.

När rätt gatunamn visas i listan trycker du på namnet för att välja destinationen.

| Stree      | et: Ro       | ĸ      |        |     |     |   |   |   |              |
|------------|--------------|--------|--------|-----|-----|---|---|---|--------------|
| Rok<br>Rob | in<br>bert ( | ijfers | straat | t   |     |   |   |   | T            |
| Q          | W            | Е      | R      | Т   | Y   | U | Ι | 0 | Р            |
| 4          | 4 S          | 5 E    | )      | - ( | 5 H | 4 | J | < | L            |
| •          | Ζ            | Х      | С      | ۷   | В   | Ν | М | - | $\leftarrow$ |
| ٩          | 123          |        |        | L   |     | 1 |   | ÷ |              |

6. Ange husnummer och tryck sedan på Klar.

| House number: |   |   |         |   |      |
|---------------|---|---|---------|---|------|
|               |   | 1 |         |   |      |
| 1             | 2 | 3 | 4       | 5 |      |
| 6             | 7 | 8 | 9       | 0 | ÷    |
| 9             |   |   | Crossin |   | Done |

7. Platsen visas på kartan. Tryck på **Välj** för att fortsätta eller tryck på **Bakåt** för att ange en annan adress.

**Tips:** Om du vill att din slutdestination ska vara en parkeringsplats, tryck på **Parkeringsplats** och välj en plats från listan över parkeringsplatser nära din allmänna destination.

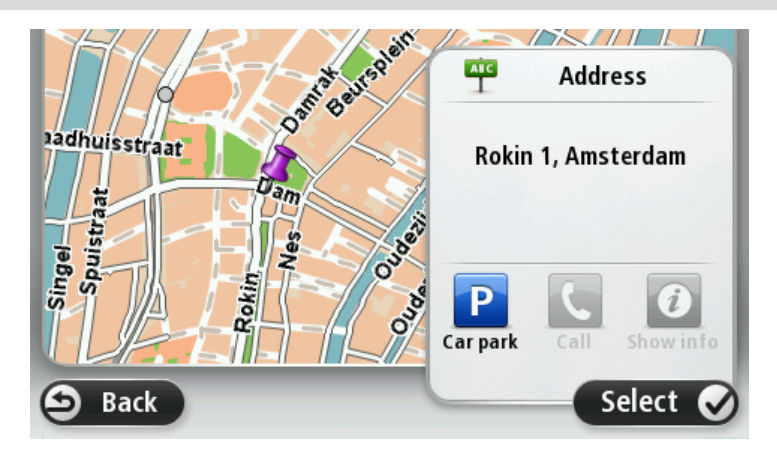

Tryck på Klar när den nya rutten visas.
 För mer information om rutten trycker du på Detaljer.

Om du vill ändra din rutt, t.ex. köra via en särskild plats eller välja en ny destination trycker du på Ändra rutt.

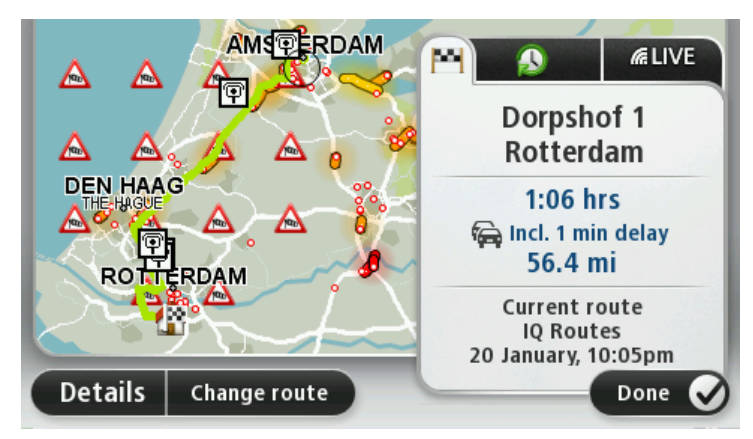

Din enhet börjar direkt att vägleda dig till destinationen med röstinstruktioner och visuella anvisningar på skärmen.

#### **Ruttöversikt**

Ruttöversikten visar en översikt över rutten, återstående avstånd till destinationen och återstående beräknad restid.

Visa ruttöversikten genom att trycka på panelen på höger sida i statusfältet i Körvyn eller tryck på Visa rutt på huvudmenyn och tryck sedan på Visa ruttöversikt.

Om du har TomTom Traffic eller en RDS-TMC-mottagare visar ruttöversikten också trafikinformation om förseningar på rutten.

**Obs:** Du kanske behöver ett abonnemang eller en mottagare om du vill använda en av TomToms trafikinformationstjänster. Trafiktjänster kan bara användas i vissa länder eller regioner. För mer information, besök: <u>tomtom.com/services</u>.

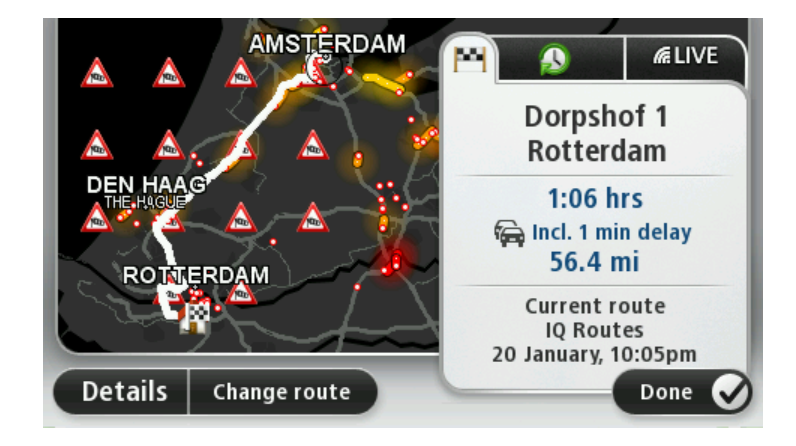

#### Välja en ruttyp

Varje gång du planerar en rutt kan du välja att bli tillfrågad om vilken typ av rutt du vill planera. För att göra detta trycker du på **Inställningar** och sedan på **Ruttplanering**. Välj **Ruttyp** och tryck sedan på **Fråga alltid när jag planerar**.

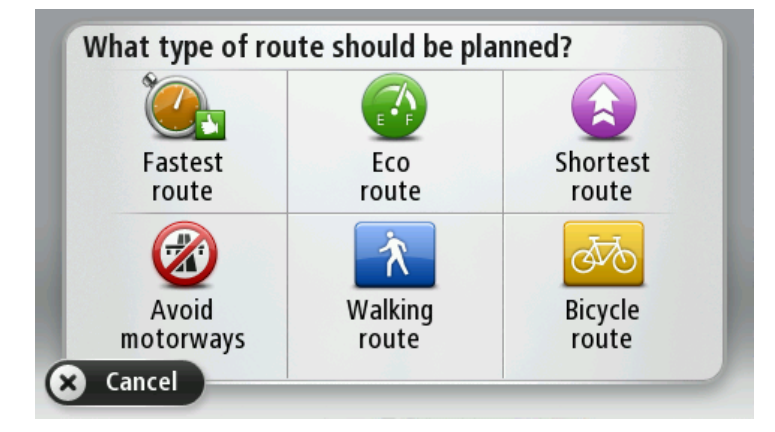

Du kan välja mellan följande ruttyper:

- Snabbaste rutten den rutt som tar kortast tid.
- Ekorutt den bränslesnålaste rutten för resan.
- Kortaste rutten det kortaste avståndet mellan de angivna platserna. Det är kanske inte den snabbaste rutten, framför allt om den går genom en stad eller ort.
- Undvik motorvägar en rutt som undviker motorvägar.
- Promenadrutt en rutt som utformats för en färd till fots.
- Cykelrutt en rutt som utformats för en färd på cykel.

#### Destinationer som du besöker ofta

Om du ofta kör till samma destinationer kan du ställa in att din TomTom-enhet ska fråga om du vill planera en rutt till en av dessa varje gång du startar enheten. Det är snabbare än att planera en rutt på vanligt sätt.

Om du vill välja en ny destination trycker du på **Startinställningar** på menyn Inställningar och väljer **Fråga efter en destination**. Välj en knapp som ska användas för denna destination och svara på frågorna om destinationen.

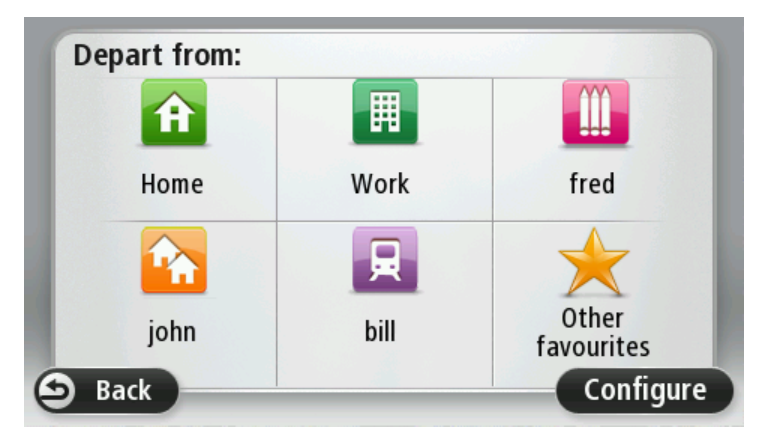

Visa mina destinationer som jag besöker ofta

Du kan ange att din TomTom-enhet ska fråga om du vill planera en rutt till en av de destinationer som du besöker ofta varje gång enheten startar.

Gör så här när du vill ändra inställningen:

- 1. Tryck på Startinställningar på menyn Inställningar och väljer Fråga efter en destination.
- 2. Tryck på Ja och tryck på Ja igen för att börja ange information om destinationen.
- 3. Välj en symbol för destinationen, tryck på Klar för att ställa in den och tryck sedan på Ja.

Tips: Om du vill lägga till nya destinationer väljer du en av de numrerade symbolerna och anger ett namn för den nya destinationsknappen.

- 4. Tryck på Ja, skriv det nya namnet om det behövs och tryck sedan på Klar.
- 5. Ange adressuppgifterna på samma sätt som du anger en adress när en rutt planeras och tryck på Klar.
- 6. Upprepa stegen ovan om du vill ange fler destinationer. Tryck på Klar om du inte vill göra det.
- 7. Du tillfrågas om du vill få frågan om informationsdelning varje gång du startar enheten.

Enheten frågar om du vill planera en rutt varje gång du startar din enhet. Om du trycker på Avbryt visas körvyn.

### Använda ankomsttider

Du kan ställa in din TomTom-enhet så att den frågar dig om du behöver anlända en särskild tid när du planerar en rutt.

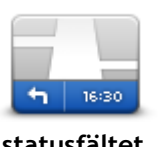

Tryck på Statusfält på menyn Inställningar om du vill aktivera eller inaktivera tidsaviseringar.

Om du vill aktivera tidsaviseringar väljer du Frist.

statusfältet

Efter att du har planerat en rutt trycker du på **JA** för att ange önskad ankomsttid.

Din enhet beräknar din ankomsttid och visar dig om du kommer att anlända i tid.

Du kan även använda informationen för att beräkna när du måste åka. Om din enhet visar att du kommer att anlända 30 minuter tidigt kan du vänta och åka 30 minuter senare, istället för att komma fram för tidigt.

Din ankomsttid räknas om kontinuerligt under färden. Statusfältet visar om du kommer att komma fram i tid eller om du blir försenad enligt nedanstående:

| +55 <sup>min</sup>        | Du kommer fram 55 minuter före den ankomsttid du skrev in.<br>Om du kommer fram mer än fem minuter före den tid du skrev in visas<br>tiden med grönt.    |
|---------------------------|----------------------------------------------------------------------------------------------------|
| +3 <sup>min</sup>         | Du kommer fram tre minuter före den ankomsttid du skrev in.<br>Om du kommer fram mindre än fem minuter före den tid du skrev in visas<br>tiden med gult. |
| <b>-19</b> <sup>min</sup> | Du kommer fram 19 minuter för sent.<br>Om du kommer fram efter den tid du skrev in visas tiden med rött.                                                 |

# Alternativ på Navigation-menyn

När du trycker på Navigera till eller Kör till kan du ställa in din destination på många olika sätt, inte bara genom att ange adressen. De övriga alternativen listas nedan:

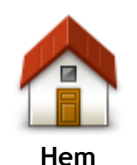

Tryck på den här knappen om du vill navigera till din hemposition. Den här knappen kommer du antagligen att använda oftare än de andra knapparna.

| Favorit                       | Tryck på den här knappen om du vill välja en Favorit som din destination.                                                                                                   |
|-------------------------------|----------------------------------------------------------------------------------------------------|
| ABCD                          | Tryck på den här knappen för att ange en adress eller ett postnummer som din destination.                                                                                   |
| Adress                        | I vissa länder kan du använda postnumret för att identifiera en ort och<br>gata. I andra länder identifierar postnumret bara orten, så du måste ange<br>gatunamnet separat. |
| Tidigare<br>destination       | Tryck på den här knappen om du vill välja din destination ur en lista över platser som du nyligen använt som destinationer.                                                 |
| Intressepunkt                 | Tryck på den här knappen om du vill navigera till en intressepunkt (IP).                                                                                                    |
| Talad adress                  | På en del enheter kan du ange en adress med rösten. Se Röststyrning                                                                                                    |
| Position på kartan            | Tryck på den här knappen om du vill välja en plats på kartan som din<br>destination med hjälp av kartläsaren.                                                               |
| Latitud Longitud              | Tryck på den här knappen om du vill ange en destination med latitud- och longitudvärden.                                                                                    |
|                               | Tryck på den här knappen om du vill välja din senaste registrerade position som destination.                                                                                |
| Position för<br>senaste stopp |                                                                                                    |

Planera en rutt i förväg

Du kan använda din TomTom-enhet för att planera en rutt i förväg genom att välja din startpunkt och din destination.

Här följer några fler anledningar till att planera en rutt i förväg:

- Ta reda på hur lång tid en resa tar innan du ger dig av.
- Du kan också jämföra restiderna för samma rutt vid olika tider på dagen eller på olika veckodagar. Din enhet använder IQ Routes vid planering av en rutt. IQ Routes beräknar rutter utifrån den faktiska medelhastighet som uppmätts på vägarna.
- Studera rutten för en resa som du planerar.
- Kontrollera en rutt åt någon som ska besöka dig och förklara sedan rutten för dem i detalj.

Gör så här om du vill planera en rutt i förväg:

- 1. Öppna Huvudmenyn genom att trycka på skärmen.
- 2. Tryck på pilknappen för att gå till nästa menyskärm och tryck på Planera rutt.

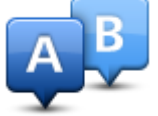

Den här knappen visas när det inte finns någon planerad rutt i din TomTom-enhet.

- 3. Välj startpunkt för resan på samma sätt som du väljer din destination.
- 4. Ange destinationen för din resa.
- 5. Om inställningar för ruttplanering är inställda på **Fråga alltid när jag planerar** väljer du en typ av rutt du vill planera:
  - Snabbaste rutten den rutt som tar kortast tid.
  - Ekorutt den bränslesnålaste rutten för resan.
  - Kortaste rutten det kortaste avståndet mellan de angivna platserna. Det är kanske inte den snabbaste rutten, framför allt om den går genom en stad eller ort.
  - Undvik motorvägar en rutt som undviker motorvägar.
  - Promenadrutt en rutt som utformats för en färd till fots.
  - Cykelrutt en rutt som utformats för en färd på cykel.
- 6. Välj datum och tid då du vill göra resan du planerar.

Din enhet använder IQ Routes för att planera den bästa möjliga rutten vid den aktuella tiden. Detta är en användbar funktion för att se hur lång tid en resa tar vid olika tider på dygnet eller på olika veckodagar.

Din navigator planerar rutten mellan de två platser som du har valt.

# Visa ruttinformation

Du får tillgång till de här alternativen för rutten du senast planerade genom att trycka på **Visa rutt** på Huvudmenyn eller på knappen **Detaljer** på skärmen med ruttöversikten.

Du kan då välja mellan följande alternativ:

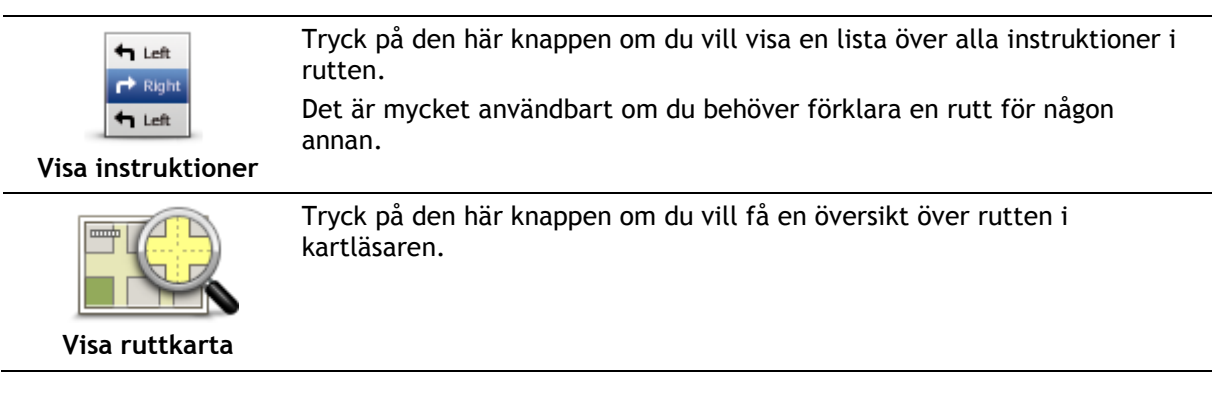

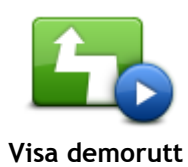

Tryck på den här knappen om du vill visa en demo av rutten. Du kan när som helst avbryta den genom att trycka på skärmen.

Т

Tryck på den här knappen om du vill öppna fönstret för ruttöversikt.

Visa ruttöversikt

\_

| Visa destination     | Tryck på den här knappen om du vill se en förhandsgranskning av<br>destinationen.                                                                                                    |
|----------------------|----------------------------------------------------------------------------------------------------|
|                      | Du kan navigera till en parkeringsplats i närheten av destinationen och se<br>all information som finns tillgänglig om destinationen, till exempel<br>telefonnummer.                                                                                                    |
| Visa trafik för rutt | Tryck på den här knappen om du vill se alla trafiktillbud längs rutten.                                                                                                    |
|                      | <b>Obs:</b> Den här knappen visas bara om enheten har ett Traf-<br>fic-abonnemang eller en RDS-TMC-mottagare. Trafikinformation är inte<br>tillgänglig i alla länder eller regioner. Mer information om TomToms<br>informationstjänster finns på <u>tomtom.com/services</u> . |

# Körvyn

# Om Körvyn

När din TomTom-navigator startar för första gången visas Körvyn samt detaljerad information om din aktuella position.

Du kan när som helst trycka mitt på skärmen om du vill öppna huvudmenyn.

Du kan välja skärmen som visas när du startar enheten genom att trycka på **Inställningar** på huvudmenyn och sedan trycka på **Start**.

Körvyn

- 1. Zoomknapp tryck på förstoringsglaset om du vill visa knappar för att zooma in och ut.
- 2. Snabbmeny öppna snabbmenyn genom att trycka på **Skapa en egen meny** på Inställningar-menyn..
- 3. Din aktuella position.
- 4. Vägskyltsinformation eller namnet på nästa gata.
- 5. Sidofältet för Trafik. Öppna trafikmenyn genom att trycka på sidofältet. Trafiksidomenyn visas bara om enheten har ett Traffic-abonnemang eller om en
- RDS-TMC-mottagare är ansluten. Trafikinformation är inte tillgänglig i alla länder eller regioner.
- 6. Indikator för batterinivå.
- 7. Tiden, din aktuella hastighet och hastighetsbegränsningen om den är känd. Om du vill se skillnaden mellan önskad ankomsttid och beräknad ankomsttid, markerar du kryssrutan **Frist** i inställningarna i statusfältet.

Tryck på den här delen av statusfältet för att växla mellan en 3D- och en 2D-karta.

- 8. Namnet på gatan du befinner dig på.
- 9. Navigeringsinstruktion för den kommande sträckan och avståndet till nästa instruktion. Om den andra instruktioner följer mindre än 150 m efter den första instruktionen visas den direkt, istället för avståndet.

Tryck på den här delen av statusfältet om du vill upprepa den senaste röstanvisningen och ändra volymen. Du kan även trycka här om du vill stänga av ljudet.

10. Återstående restid, återstående distans och din uppskattade ankomsttid.

Tryck på den här delen av statusfältet om du vill öppna skärmen för ruttöversikt.

Om du vill ändra informationen som visas i statusfältet trycker du på **Statusfält** på Inställningar-menyn.

# Symboler i Körvyn

- Ljud av den här symbolen visas när ljudet har stängts av. Om du vill sätta på ljudet igen trycker du på mittpanelen i statusfältet.

Batteri - den här symbolen visas när batterinivån är låg. När du ser den här symbolen ska du ladda navigatorn omedelbart.

Ansluten till dator - symbolen visas när navigatorn är ansluten till en dator.

# Avancerad körfältsvägledning

# Om körfältsvägledning

Obs: Körfältsassistans är inte tillgängligt för alla korsningar eller i alla länder.

Din TomTom-navigator hjälper dig att förbereda dig inför motorvägsavfarter och korsningar genom att visa rätt körfält för din planerade resväg.

När du närmar dig en avfart eller korsning visar skärmen körfältet du ska använda.

#### Använda körfältsvägledning

Det finns två typer av körfältsvägledning:

Bilder av körfält

Tryck på **Inställningar** på huvudmenyn och sedan på **Avancerade inställningar** om du vill inaktivera körfältsbilder. Avmarkera kryssrutan **Visa körfältsbilder**.

Tips: Tryck var som helst på skärmen för att gå tillbaka till Körvyn.

Instruktioner i statusfältet

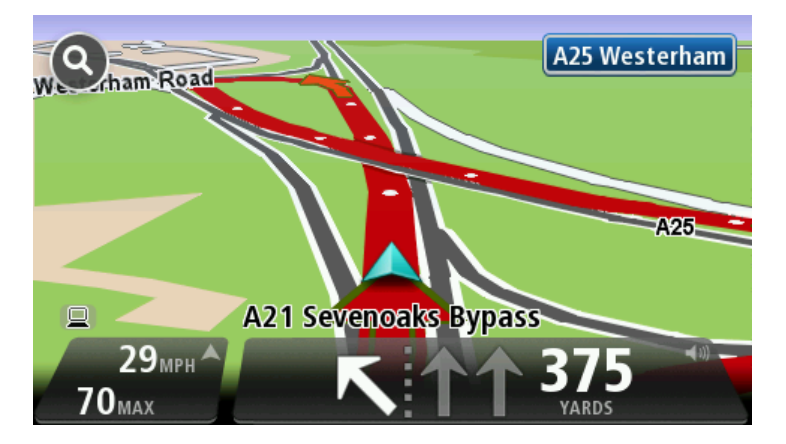

**Tips:** Om det inte visas någon körfältsvägledning i statusfältet och alla körfält är markerade kan du välja vilket körfält du vill.

# Ändra rutt

# Göra ändringar i rutten

Ibland kan du vilja ändra någonting för en rutt som du planerat eller till och med ändra destinationen. Det finns olika sätt att ändra en rutt utan att behöva planera om hela resan.

Ändra den aktuella rutten genom att trycka på Ändra rutt på huvudmenyn:

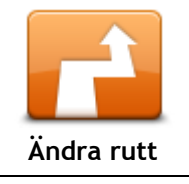

Tryck på den här knappen för att ändra den aktuella rutten. Den här knappen visas bara när det finns en planerad rutt i din enhet.

# Ändra ruttmeny

Tryck på en av de följande knapparna när du vill ändra den aktuella rutten eller destinationen:

|                         | Tryck på den här knappen för att hitta ett alternativ till den aktuella<br>rutten.                                                                                                    |
|-------------------------|----------------------------------------------------------------------------------------------------|
|                         | Den här knappen visas bara när det finns en planerad rutt i din<br>TomTom-enhet.                                                                                                    |
| Beräkna alternativ      | Detta är ett enkelt sätt att söka efter en annan rutt till din aktuella<br>destination.                                                                                                    |
|                         | Din enhet beräknar en ny rutt från din aktuella plats. Denna rutt når<br>destinationen via helt andra vägar.                                                                                                    |
|                         | Den nya rutten visas bredvid den ursprungliga rutten så att du kan välja<br>vilken rutt du vill använda.                                                                                                    |
|                         | Tryck på den här knappen medan du kör längs en planerad rutt om du vill<br>undvika en vägavspärrning eller trafikstockning längre fram.                                                                                                    |
| Undvik blockerad<br>väg | Din enhet föreslår en ny rutt som undviker vägarna längs din nuvarande<br>rutt under den valda sträckan.                                                                                                    |
|                         | Om vägavspärrningen eller trafikstockningen plötsligt försvinner trycker du på <b>Beräkna om rutt</b> och planerar om originalrutten.                                                                                                    |
|                         | <b>Viktigt:</b> Tänk på att när en ny rutt beräknas kan du uppmanas att omedelbart svänga av den väg du befinner dig på.                                                                                                    |
|                         | Tryck på den här knappen för att undvika förseningar längs en planerad rutt.                                                                                                    |
|                         | Det är inte alltid möjligt att undvika alla förseningar. Även om din enhet<br>kontinuerligt söker efter förseningar längs din rutt kan du trycka på den                                                                                                    |
| Minska förseningar      | här knappen om du vill manuellt vill börja en kontroll. Din enhet räknar<br>sedan ut den bästa rutten för att undvika alla eller de flesta förseningar.                                                                                                    |
|                         | <b>Obs:</b> Den här knappen visas bara om enheten har ett Traf-<br>fic-abonnemang eller en RDS-TMC-mottagare. Trafikinformation är inte<br>tillgänglig i alla länder eller regioner. Mer information om TomToms<br>informationstjänster finns på <u>tomtom.com/services</u> . |

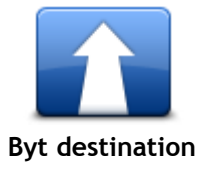

Tryck på den här knappen när du vill ändra den aktuella destinationen. När du ändrar destinationen visas samma alternativ och du ombeds ange den nya adressen på samma sätt som när du planerar en ny rutt.

| •                                        |                                                                                                    |
|------------------------------------------|----------------------------------------------------------------------------------------------------|
| Left<br>X<br>Right<br>Undvik del av rutt | Tryck på den här knappen för att undvika en del av den aktuella rutten.<br>En lista över gatunamnen längs rutten visas. När du trycker på ett av<br>gatunamnen beräknar din enhet en omväg för att undvika den valda gatan.<br>I ruttöversikten visas både den nya rutten och din ursprungliga rutt. Tryck<br>på panelen till höger för att välja en av rutterna och tryck sedan på <b>Klar</b> . |
|                                          | Om du inte vill anvanda nagon av rutterna som visas i ruttoversikten<br>trycker du på Ändra rutt för att hitta ett annat sätt att ändra rutten.                                                                                                    |
| Kör via                                  | Tryck på den här knappen om du vill ändra din rutt genom att välja en<br>plats som du vill köra via, kanske så att du kan möta någon längs vägen.<br>När du väljer en plats att köra via visas samma alternativ och du ombeds<br>ange den nya adressen på samma sätt som när du planerar en ny rutt.                                                                                              |
|                                          | Din enhet beräknar rutten till destinationen via den valda platsen.                                                                                                    |
|                                          | Den valda platsen visas på kartan med en markör.                                                                                                    |
|                                          | Du får en varning när du kommer fram till din destination och när du kört<br>förbi en markerad plats.                                                                                                    |

# Visa karta

### Om att visa kartan

Du kan visa kartan på samma sätt som du tittar på en traditionell papperskarta. Kartan visar din aktuella plats och många andra platser som favoriter och intressepunkter.

Visa kartan på det här sättet genom att trycka på Visa karta eller Visa rutt på huvudmenyn.

Du kan visa andra platser på kartan genom att flytta den över skärmen. Flytta kartan genom att röra vid skärmen och dra fingret över den. Om enheten har funktioner för gester kan du även zooma in och ut genom att röra vid skärmen med tummen och pekfingret och röra fingrarna mot och ifrån varandra.

Välj en plats på kartan genom att trycka på den. Platsen markeras och information om den visas i en informationspanel. Tryck på informationspanelen om du vill skapa en favorit eller planera en rutt till platsen.

Visa karta

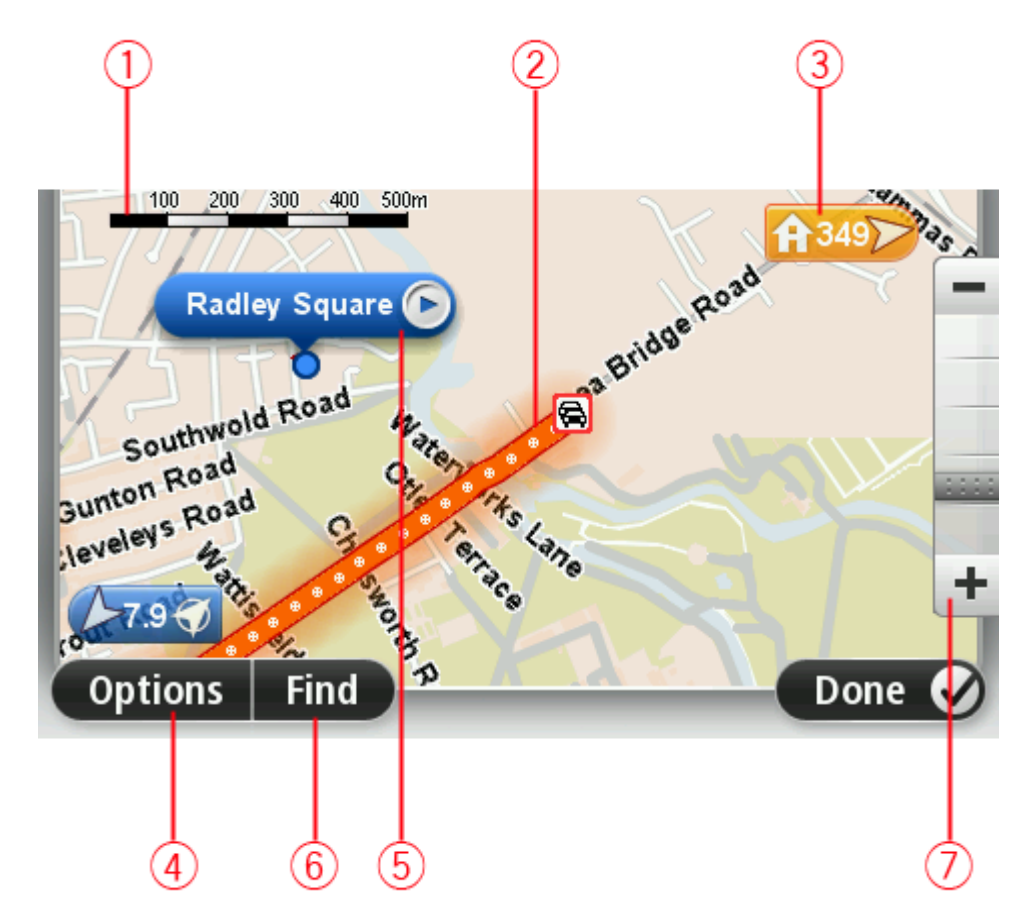

- 1. Skalningsfält
- 2. Trafik aktuella trafiktillbud. Använd knappen Alternativ när du vill ange om trafikinformation ska visas på kartan. Intressepunkter och Favoriter visas inte när trafikinformation visas på kartan.

**Obs:** Du kanske behöver ett abonnemang eller en mottagare om du vill använda en av TomToms trafikinformationstjänster. Trafiktjänster kan bara användas i vissa länder eller regioner. För mer information, besök: <u>tomtom.com/services</u>.

#### 3. Markör

En markör visar avståndet till destinationen. Markörerna är färgade enligt följande:

- Blå pekar på din aktuella position. Den här markören är grå om du förlorar din GPS-signal.
- Gul pekar på din hemposition
- Röd pekar på din destination.

Tryck på en markör när du vill centrera kartan på platsen som markören pekar på.

Du kan även ange egna markörer. Tryck på markörknappen och tryck sedan på **Ange markörpo**sition när du vill placera en grön markering på markörens plats.

Inaktivera markörer genom att trycka på **Alternativ**, tryck sedan på **Avancerat** och avmarkera kryssrutan **Markörer**.

- 4. Alternativ-knappen
- 5. Markören med gatunamnsballong

Tryck på knappen i gatunamnsballongen för att öppna markörmenyn. Du kan navigera till markörens position, göra markörens placering till en favorit eller hitta en intressepunkt i närheten av markören.

6. Sök-knapp

Tryck på den här knappen när du vill söka efter specifika adresser, favoriter eller intressepunkter.

7. Zoomfält

Zooma in och ut genom att flytta reglaget.

#### Alternativ

Tryck på knappen **Alternativ** när du vill ange information som visas på kartan och visa följande information:

• **Trafik** - välj det här alternativet när du vill visa trafikinformation på kartan. När trafikinformation visas, visas inte intressepunkter och favoriter.

**Obs:** Du kanske behöver ett abonnemang eller en mottagare om du vill använda en av TomToms trafikinformationstjänster. Trafiktjänster kan bara användas i vissa länder eller regioner. För mer information, besök: <u>tomtom.com/services</u>.

- Namn välj det här alternativet när du vill visa gatu- och ortsnamn på kartan.
- Intressepunkter välj det här alternativet när du vill visa intressepunkter på kartan. Tryck på Välj IP när du vill välja vilka IP-kategorier som ska visas på kartan.
- Satellitbilder- välj detta alternativ för att visa satellitbilder över ett område som betraktas. Satellitbilder är inte tillgängliga i alla kartor eller för alla platser på kartan.
- **Favoriter** välj det här alternativet när du vill visa favoriter på kartan.

Tryck på Avancerat när du vill visa eller dölja följande information:

 Markörer - välj det här alternativet för att aktivera markörer. Markörer visar din nuvarande plats (blå), din hemposition (orange) och din destination (röd). Markören visar avståndet till destinationen.

Tryck på en markör om du vill centrera kartan på platsen som markören pekar på.

Skapa din egen markör genom att trycka på markörknappen. Tryck sedan på **Ange markörposition** när du vill placera en markörikon på markörens plats.

Inaktivera markörer genom att trycka på Alternativ, tryck sedan på Avancerat och avmarkera Markörer.

• Koordinater - välj det här alternativet när du vill visa GPS-koordinater i kartans nedre vänstra hörn.

# Markörmeny

Markören kan användas till mer än att markera en plats på kartan.

Placera markören på en plats på kartan, tryck sedan på pilen, och därefter på någon av följande knappar:

|                          | Tryck på denna knapp för att planera en rutt till markörpositionen på<br>kartan.                                                                                                    |
|--------------------------|----------------------------------------------------------------------------------------------------|
| Navigera dit             |                                                                                                    |
|                          | Tryck på den här knappen om du vill visa information om platsen på<br>kartan, exempelvis adressen.                                                                                                    |
| Visa plats               |                                                                                                    |
| <b>e</b>                 | Tryck på den här knappen om du vill skapa en egen grön markör och<br>placera den på markörpositionen.                                                                                                 |
|                          | Om det redan finns en grön markör ändras den här knappen till <b>Ta bort</b> markör.                                                                                                    |
| Ange markörposi-<br>tion |                                                                                                    |
| Ē                        | Tryck på den här knappen om du vill hitta en intressepunkt nära<br>markörpositionen på kartan.                                                                                                    |
| 0                        | Till exempel om markören för närvarande markerar en restaurang på<br>kartan kan du söka efter ett parkeringsbus i närbeten                                                                            |
| Hitta IP i närheten      | kaltan kan du soka elter ett parkeningsnus i hameten.                                                                                                    |
|                          | Tryck på den här knappen om du vill göra en kartkorrigering för<br>markörpositionen på kartan.                                                                                                    |
|                          | Du kan endast göra korrigeringen på din egen karta eller dela korriger-<br>ingen med TomTom Map Share-community.                                                                                      |
| Korrigera position       |                                                                                                    |
|                          | Tryck på den här knappen om du vill skapa en favorit på markörpositionen<br>på kartan.                                                                                                    |
| Lägg till som<br>favorit |                                                                                                    |
|                          | Tryck på den här knappen om du vill skapa en intressepunkt på markörpo-<br>sitionen på kartan.                                                                                                    |
| Lägg till som IP         |                                                                                                    |
|                          | Tryck på den här knappen om du vill köra via markörpositionen på kartan<br>som en del av din aktuella rutt. Din destination förblir densamma som<br>tidigare men den här platsen ingår nu i din rutt. |
| Kör via                  | Den här knappen visas bara när det finns en planerad rutt.                                                                                                    |

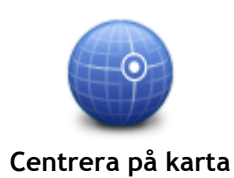

Tryck på denna knapp när du vill centrera kartan på markörpositionen.

# Kartkorrigeringar

#### **Om Map Share**

Map Share hjälper dig att rätta till kartfel. Du kan rätta till flera typer av kartfel.

Om du vill göra rättningar på din egen karta trycker du på Kartkorrigeringar på menyn Inställningar.

**Obs:** Map Share finns inte tillgängligt i alla regioner. Mer information finns på tomtom.com/mapshare.

#### Korrigera ett kartfel

**Viktigt:** Av säkerhetsskäl ska du inte ange de fullständiga detaljerna för en kartkorrigering medan du kör. Markera platsen för kartfelet och ange de fullständiga detaljerna senare.

Gör så här för att korrigera ett kartfel:

1. Tryck på Kartkorrigeringar på menyn Inställningar.

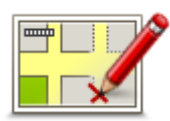

- 2. Tryck på Korrigera ett kartfel.
- 3. Välj vilken typ av kartkorrigering du vill utföra.
- 4. Välj hur du vill markera platsen.
- 5. Välj position. Tryck sedan på Klar.
- 6. Ange detaljerna för korrigeringen. Tryck sedan på Klar.
- 7. Markera om korrigeringen är tillfällig eller permanent.
- 8. Tryck på **Fortsätt**. Rättningen sparas.

#### Typer av kartkorrigeringar

Tryck på **Kartkorrigeringar** på menyn Inställningar och sedan på **Korrigera ett kartfel** när du vill göra en korrigering på kartan. Det finns flera typer av kartkorrigeringar tillgängliga.

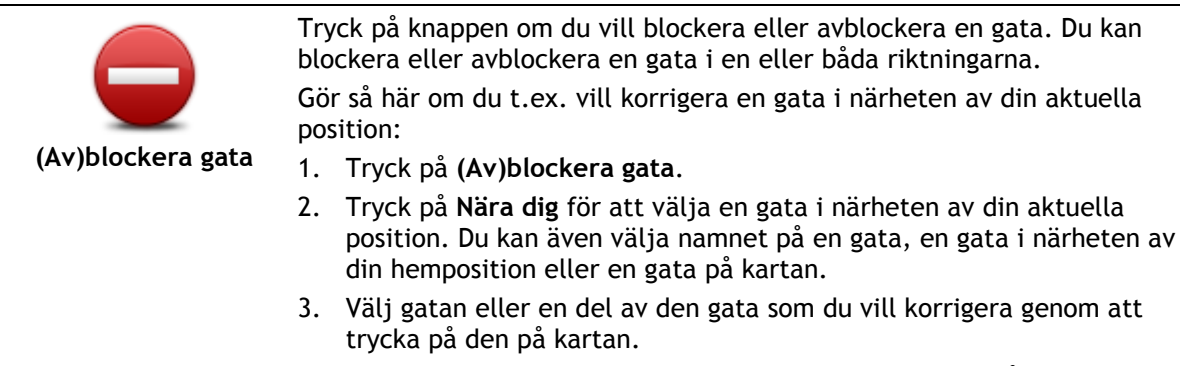

Gatan du väljer markeras och markören visar namnet på gatan.

4. Tryck på Klar.

Enheten visar gatan och om trafiken blockeras eller tillåts i varje riktning.

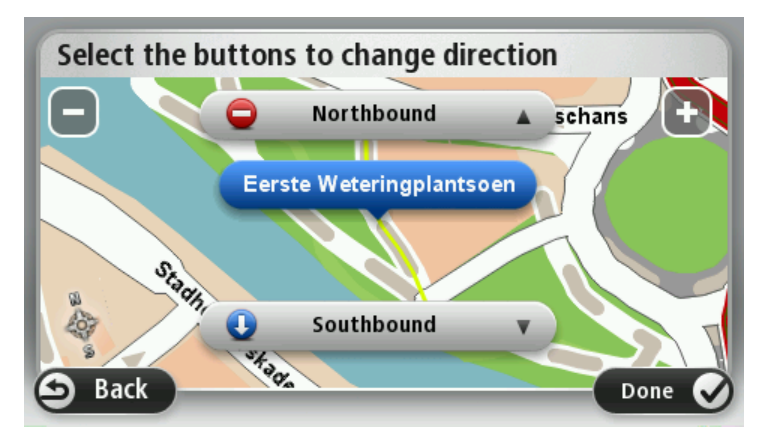

- 5. Tryck på en av riktningsknapparna om du vill blockera eller avblockera trafiken i den riktningen.
- 6. Tryck på Klar.

Ändra hastighet

|                             | Tryck på knappen om du vill korrigera körriktningen på en enkelriktad gata<br>där körriktningen skiljer sig från den på kartan.                                                               |
|-----------------------------|----------------------------------------------------------------------------------------------------|
| Ändra körriktning           | <b>Obs:</b> Du kan endast ändra körriktning på enkelriktade gator. Om du väljer en vanlig gata kan du välja mellan att blockera eller avblockera gatan i stället för att ändra körriktningen. |
| ABC                         | Tryck på knappen om du vill ändra namnet på en gata på kartan.                                                                                                    |
|                             | position:                                                                                                    |
| Redigera gatunamn           | 1. Tryck på <b>Redigera gatunamn.</b>                                                                                                    |
|                             | <ol> <li>17 yek på Nara dig.</li> <li>Välj gatan eller en del av den gata som du vill korrigera genom att<br/>trycka på den på kartan.</li> </ol>                                             |
|                             | Gatan du väljer markeras och markören visar namnet på gatan.<br>4. Tryck på <b>Klar</b> .                                                                                                    |
|                             | <b>Tips:</b> Om det markerade avsnittet inte är korrekt trycker du på <b>Redigera</b> för att ändra individuella vägavsnitt.                                                                  |
|                             | <ol> <li>5. Skriv rätt gatunamn.</li> <li>6. Tryck på Fortsätt.</li> </ol>                                                                                                    |
| Ändra<br>svängrestriktioner | Tryck på den här knappen om du vill ändra och rapportera felaktiga<br>svängrestriktioner.                                                                                                    |
| 60                          | Tryck på den här knappen om du vill ändra och rapportera hastighetsbe-<br>gränsningen.                                                                                                    |

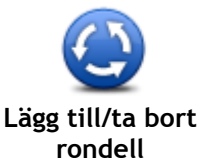

Tryck på den här knappen när du vill lägga till eller ta bort en rondell.

| Lagg till/ta bort<br>rondell |                                                                                                    |
|------------------------------|----------------------------------------------------------------------------------------------------|
|                              | Tryck på den här knappen om du vill lägga till en ny intressepunkt (IP).<br>Om du t.ex. vill lägga till en ny restaurang i närheten av din aktuella<br>position:                                         |
|                              | 1. Tryck på Lägg till IP som saknas.                                                                                                    |
| Lägg till IP som             | 2. Tryck på <b>Restaurang</b> i listan över IP-kategorier.                                                                                                    |
| Sakilas                      | 3. Tryck på Nära dig.                                                                                                    |
|                              | Du kan ange positionen genom att skriva adressen eller välja platsen<br>på kartan. Välj <b>Nära dig</b> eller <b>Nära hem</b> om du vill öppna kartan vid<br>den aktuella positionen eller hempositionen |
|                              | 4. Välj restaurangens position.                                                                                                    |
|                              | 5. Tryck på <b>Klar</b> .                                                                                                    |
|                              | 6. Skriv restaurangens namn och tryck på Nästa.                                                                                                    |
|                              | <ol> <li>Om du känner till telefonnumret till restaurangen kan du skriva det<br/>och trycka på Nästa.</li> </ol>                                                                                         |
|                              | Om du inte känner till numret kan du trycka på <b>Nästa</b> utan att skriva ett nummer.                                                                                                    |
|                              | 1. Tryck på <b>Fortsätt</b> .                                                                                                    |
| Laren Lyr<br>We dawy e       | Tryck på knappen om du vill redigera en befintlig Intressepunkt.<br>Du kan använda knappen när du vill göra följande ändringar:<br>Ta bort IP.                                                           |
| Redigera IP                  | <ul> <li>Byt namn pa IP.</li> <li>Ändra telefennumret till en IP.</li> </ul>                                                                                                    |
|                              | <ul> <li>Ändra leteronnumet till en ir.</li> <li>Ändra Intressepunktens kategori</li> </ul>                                                                                                    |
|                              | <ul> <li>Flytta intressepunkten på kartan</li> </ul>                                                                                                    |
|                              | Truck på knappon pär du vill ange en kommentar om en introssepunkt                                                                                                    |
| Š <u>i</u>                   | Använd den här knappen om du inte kan ändra IP-felet med knappen<br>Redigera IP.                                                                                                    |
| Kommentar om IP              |                                                                                                    |
| <b>12</b>                    | Tryck på den här knappen om du vill ändra platsen för ett husnummer.<br>Ange den adress du vill ändra och markera rätt plats för husnumret på<br>kartan.                                                 |
| Korrigera<br>husnummer       |                                                                                                    |
|                              | Tryck på den här knappen om du vill redigera en befintlig gata. När du har<br>valt gatan kan du välja ett fel som ska rapporteras. Du kan välja mer än<br>en typ av fel för en gata.                     |
| Befintlig gata               |                                                                                                    |
|                              | Tryck på den här knappen när du vill rapportera en gata som saknas. Du<br>måste ange den saknade gatans start- och slutpunkter.                                                                          |
| Gata som saknas              |                                                                                                    |

| Stad                          | <ul> <li>Tryck på knappen när du vill rapportera ett fel om en stad, ort eller by.</li> <li>Du kan rapportera följande typer av fel:</li> <li>Orten saknas</li> <li>Fel ortsnamn</li> <li>Alternativt ortsnamn</li> <li>Annat</li> </ul>                                                                                                    |  |
|-------------------------------|----------------------------------------------------------------------------------------------------|--|
| Påfart/avfart för<br>motorväg | Tryck på den här knappen när du vill rapportera ett fel om en påfart eller<br>avfart till en motorväg.                                                                                                    |  |
| Postnummer                    | Tryck på knappen när du vill rapportera ett fel om ett postnummer.                                                                                                    |  |
| Annat                         | Tryck på denna knapp när du vill rapportera andra typer av korrigeringar.<br>Rättningarna visas inte omedelbart på din karta utan sparas i en särskild<br>rapport.<br>Du kan rapportera gator som saknas, fel vad gäller in- och avfarter för<br>motorvägar och rondeller som saknas. Om korrigeringen du vill rapportera<br>inte ingår i någon av dessa rapporttyper ger du en allmän beskrivning och<br>trycker sedan på <b>Annat</b> . |  |

# Ljud och röster

# Om ljud och röster

Din TomTom-enhet använder ljud för vissa eller alla följande alternativ:

- Köranvisningar och andra ruttinstruktioner
- Trafikinformation

**Obs:** Du kanske behöver ett abonnemang eller en mottagare om du vill använda en av TomToms trafikinformationstjänster. Trafiktjänster kan bara användas i vissa länder eller regioner. För mer information, besök: <u>tomtom.com/services</u>.

Varningar som du ställer in

Det finns två typer av röster som är tillgängliga för din enhet:

Datorröster

Datorröster genereras av din enhet. Med dem får du ruttinstruktioner och upplästa stads- och gatunamn samt annan användbar information.

Människoröster
 De spelas in av skådespelare och används enbart för ruttanvisningar.

### Om datorröster

Din TomTom-enhet använder text-till-tal-teknik och datorröster för att läsa upp gatunamnen på kartan under vägledningen längs rutten.

Datorrösterna analyserar hela frasen eller meningen innan den uttalas, för att säkerställa att den låter så naturlig som möjligt.

Datorröster kan känna igen och uttala namn på utländska städer och gator. Till exempel kan den engelska datorrösten läsa och uttala franska gatunamn men uttalet kanske inte är helt korrekt.

# Välja röst

Om du vill välja en annan röst på din TomTom-enhet, trycker du antingen på Ändra röst på menyn Inställningar eller trycker på Röster och sedan på Ändra röst och väljer den röst du vill använda.

# Ändra volymens nivå

Du kan ändra volymen på din TomTom-enhet på flera sätt.

I Körvyn.

Tryck på mittpanelen på statusfältet och flytta reglaget för att ställa in volymen. Den senaste ruttanvisningen spelas upp så att du kan höra den nya volymnivån.

På Inställningar-menyn.

Tryck på **Inställningar** på huvudmenyn och tryck sedan på **Volym** och flytta reglaget för att ställa in volymen. Tryck på **Test** för att höra den nya volymnivån.

#### Automatisk volymkontroll

Du kan ställa in din TomTom-enhet så att volymen anpassas automatiskt. Gör då så här:

1. Tryck på Inställningar i huvudmenyn.

- 2. Tryck på Volym.
- 3. Välj **Koppla volym körhastighet** för att automatiskt justera volymen inne i bilen anpassat till förändringar i körhastigheten.
- 4. Tryck på Klar.

# Inställningar

# Om Inställningar

Du kan ändra hur din TomTom-enhet ser ut och fungerar. Du får åtkomst till de flesta av enhetens inställningar genom att trycka på **Inställningar** i huvudmenyn.

Obs: Inte alla inställningar som beskrivs här är tillgängliga på alla enheter.

#### 2D/3D-inställningar

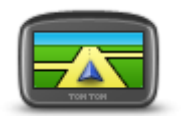

vänster sida av statusfältet i Körvyn för att växla mellan 2D- och 3D-visning av kartan. Ibland är det enklare att visa kartan ovanifrån, till exempel vid navigerin

2D/3D-inställningar

Ibland är det enklare att visa kartan ovanifrån, till exempel vid navigering i komplicerade vägnät.

Tryck på den här knappen för att ställa in standardyyn för kartan. Tryck på

2D-vyn visar en tvådimensionell vy av kartan som om du ser den ovanifrån. 3D-vyn visar en tredimensionell vy av kartan som om du kör genom landskapet.

Följande knappar finns:

- Vid 2D-visning: rotera kartan i färdriktningen tryck på den här knappen så att kartan roteras automatiskt med den riktning du förflyttar dig i uppåt.
- Växla till 3D-visning när en rutt följs tryck på den här knappen om du automatiskt vill växla till 3D-vyn när du följer en rutt.

#### Avancerade inställningar

Tryck på den här knappen för att välja följande avancerade inställningar:

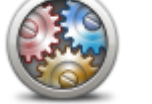

Avancerade inställningar

- Visa husnummer före gatunamn när den här inställningen har valts visas adresserna med husnumret följt av gatunamnet, som 10 Downing street.
- Visa gatunamn när denna inställning är aktiverad visas gatunamn på kartan i Körvyn.
- Visa bredvid gatunamn när den här inställningen har valts visas namnet på nästa gata längs rutten högst upp i Körvyn.
- Visa aktuellt gatunamn på karta när den här inställningen har valts visas namnet på gatan du befinner dig på ovanför statusfältet i Körvyn.
- Visa förhandsgranskning av plats när den här inställningen har valts visas en grafisk förhandsgranskning av destinationen under ruttplaneringen.
- Aktivera automatisk zoomning med 2D-visning när den här inställningen har valts visas hela rutten i körvyn när kartan visas i 2D.
- Aktivera automatisk zoomning med 3D-visning när den här inställningen har valts ser du en bredare vy när du befinner dig på motorvägar och större vägar. Du zoomar sedan in automatiskt när du närmar dig korsningar.
- Visa körfältsbilder när den här inställningen har valts visar en grafisk vy över vägen vilket körfält du ska ligga i när du närmar dig en

korsning eller motorvägsavfart. Den här funktionen är inte tillgänglig för alla vägar.

- Visa tips den här inställningen aktiverar och avaktiverar tips.
- Justera klockan automatiskt efter tidszon när den här inställningen har valts justeras klockan automatiskt efter din tidszon.
- TomTom Places eller Google Lokal sökning kan antingen använda TomTom Places eller Google Sök som sökverktyg.

Tips: Om du inte har TomTom Places försöker du ansluta till My-TomTom för att ladda ner de senaste uppdateringarna för din navigator.

När Lokal sökning använder TomTom Places kan du göra följande:

- Sök efter företag och platser efter namn, kategori eller nyckelord för alla anslutna länder.
- Sök på ditt eget språk om det kan användas.

Detaljerad visning per plats inklusive beskrivning, nyckelord och öppettider för länder som hanteras.

Obs!Du kan eventuellt använda LIVE-tjänsterna när du reser utomlands. LIVE-tjänster är inte tillgängliga i alla länder eller regioner, och alla LIVE-tjänster är inte tillgängliga i alla länder eller regioner. Mer information om tillgängliga tjänster finns på tomtom.com/services.

Om du vill ändra strömsparinställningarna trycker du på den här knappen

Spara batteri

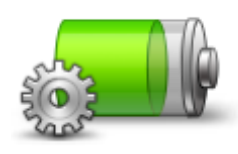

Spara batteri

på din enhet.

Ljusstyrka

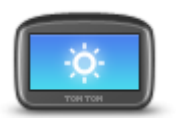

Ljusstyrka

Bilsymbol

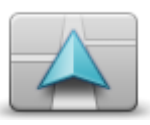

Tryck på den här knappen när du vill välja bilsymbolen som visar din nuvarande plats på Körvyn.

Tryck på den här knappen för att ställa in skärmens ljusstyrka. Flytta

Visa kartan och menyerna med dag- eller nattfärger genom att trycka på Använd dagfärger eller Använd nattfärger på Inställningar-menyn.

reglagen för att justera nivån för ljusstyrka.

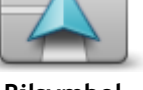

Bilsymbol

#### Hemposition

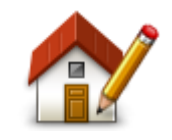

Hemposition

Tryck på den här knappen för att ställa in eller ändra din hemposition. Du anger adressen på samma sätt som när du planerar en rutt. Din hemposition utgör ett enkelt sätt att planera en rutt till en viktig plats.

För de flesta är hempositionen hemadressen. Men du kanske hellre anger en annan plats, exempelvis din arbetsplats.

Språk

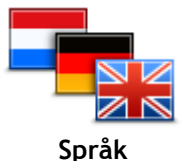

Kartfärger

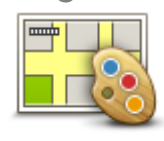

Kartfärger

Tangentbord

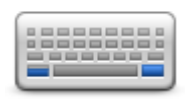

Tangentbord

#### Skapa en egen meny

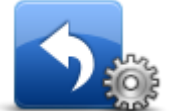

Skapa en egen meny

#### Favoriter

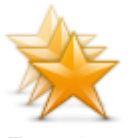

Favoriter

Tryck på den här knappen för att ändra det språk som används för alla knapparna och alla meddelanden som visas på din enhet. Välj mellan många olika språk. När du ändrar språk får du samtidigt möjlighet att byta röst.

Tryck på den här knappen om du vill välja färgscheman för dag- och nattfärger på kartan.

Tryck på **Sök** om du vill söka efter ett färgschema genom att skriva in namnet.

Tryck på den här knappen när du vill välja vilka tangentbord som är tillgängliga för användning samt layouten för det vanliga tangentbordet. Du använder tangentbordet för att ange namn och adresser, exempelvis när du planerar en rutt eller söker efter namnet på en ort eller en lokal restaurang.

Tryck på den här knappen för att lägga till knappar på din egen anpassade meny.

Om det bara finns en eller två knappar på menyn visas båda knapparna i Körvyn.

Om du har tre eller flera knappar på menyn visas en knapp i Körvyn som öppnar menyn när du trycker på den.

Tryck på den här knappen för att lägga till, byta namn på eller ta bort favoriter.

Favoriter är ett enkelt sätt att välja en plats utan att behöva ange adressen. De måste inte vara favoritplatser, de kan vara bara en uppsättning användbara adresser.

Om du vill skapa en ny favorit trycker du på Lägg till. Ange sedan adressen på samma sätt som när du planerar en rutt.

| Select a Favourite:  |        |
|----------------------|--------|
| ★ Bill               |        |
| 🜟 Fred               |        |
| 🔶 Home               |        |
| 🔶 John               |        |
| 쑺 Rokin 1, Amsterdam |        |
| 🔶 Work               |        |
| Add                  | Done 🗸 |

Om du vill visa eller ändra en befintlig favorit trycker du på något av objekten i listan. Om du vill visa fler favoriter på kartan trycker du på

vänster- eller högerknappen.

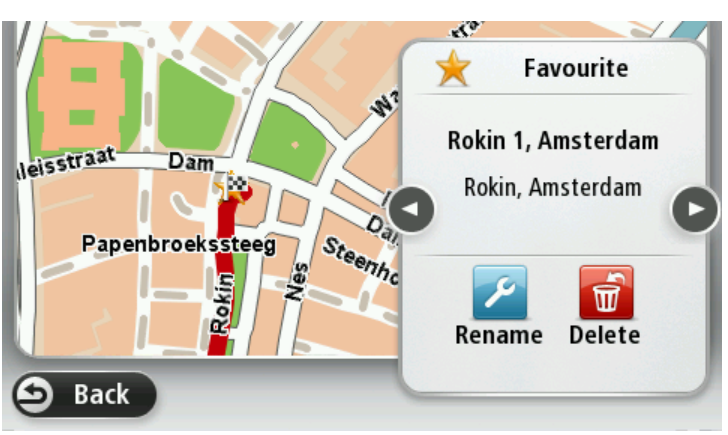

### Hantera IP

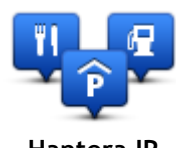

Hantera IP

Tryck på den här knappen när du vill hantera dina egna IP-kategorier (intressepunkter) och platser.

Du kan ställa in att din TomTom-enhet ska visa när du närmar dig utvalda IP-platser. Du kan till exempel ställa in enheten på att visa när du närmar dig en bensinstation.

Du kan skapa egna IP-kategorier och lägga till egna IP-platser till kategorierna.

Du kan till exempel skapa en ny IP-kategori med namnet Vänner. Du kan sedan lägga till alla dina vänners adresser som intressepunkter i den nya kategorin.

Tryck på följande knappar för att skapa och underhålla dina egna IP:

- Lägg till IP tryck på den här knappen om du vill lägga till en plats i en av dina egna IP-kategorier.
- Larma om nära IP tryck på den här knappen om du vill att din enhet ska larma när du närmar dig utvalda IP-platser.
- Ta bort IP tryck på den här knappen för att ta bort en IP.
- Redigera IP tryck på den här knappen för att redigera en av dina egna intressepunkter.
- Lägg till IP-kategori tryck på denna knapp för att skapa en ny IP-kategori.
- Ta bort IP-kategori tryck på den här knappen om du vill ta bort en av dina egna IP-kategorier.

#### Styr med vänster hand/höger hand

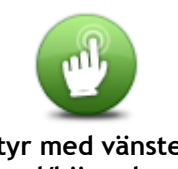

Tryck på den här knappen för att underlätta för styrning med höger eller vänster hand.

Detta påverkar objekt som zoomfältet när du visar kartan.

Styr med vänster hand/höger hand

### Ruttplanering

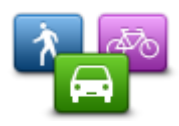

Ruttplanering

Tryck på knappen **Ruttplanering** när du vill ställa in hur din TomTom-enhet beräknar de rutter du planerar. Planeringsinställningarna består av flera alternativ på flera skärmar. Inställningarna beskrivs nedan.

# Ruttplanering

Ange den typ av rutt du vill planera i din TomTom-enhet.

Tryck på **IQ Routes** för att ställa in om enheten ska använda IQ Routes-information för att hitta den bästa rutten.

#### Snabbaste rutten

Välj om du vill undvika motorvägar eller inte.

#### Inställningar för omplanering

**Obs:** Den här inställningen är bara tillgänglig om enheten har ett Traffic-abonnemang eller en RDS-TMC-mottagare. Trafikinformation är inte tillgänglig i alla länder eller regioner. Mer information om TomToms informationstjänster finns på <u>tomtom.com/services</u>.

Ställ in om du vill att din TomTom-enhet ska planera om den aktuella rutten om en snabbare rutt hittas medan du kör. Detta är praktiskt om trafiken tätnar eller glesnar längre fram på rutten. Välj bland följande inställningar:

- Växla alltid till denna rutt välj det här alternativet om du inte vill få något meddelande när en snabbare rutt hittas. Den aktuella rutten beräknas om automatiskt så att den är den snabbaste.
- Fråga mig om jag vill ta denna rutt välj det här alternativet om du vill bli tillfrågad om att byta till den nya rutten. När du tillfrågas om du vill byta till den alternativa rutten trycker du på Ja om du vill att den aktuella rutten beräknas om till den snabbaste. Tryck på Nej om du inte vill ta den alternativa rutten.

Tryck på **Info** om du vill visa en översikt över både den ursprungliga och alternativa rutten. Du kan sedan trycka på **Klar** om du vill ta den snabbaste rutten, eller på **Aktuell rutt** om du vill behålla den ursprungliga rutten.

 Ändra aldrig min rutt - välj det här alternativet om du inte vill få några meddelanden utan helt enkelt visa den nya rutten på skärmen.

#### Kartinformationsinställningar

Ställ in om du vill få en varning om rutten går igenom ett område där kartan enbart innehåller begränsad information.

#### Inställningar för avgiftsbelagda vägar, färjor, samåkningsfiler och oasfalterade vägar

Ställ in hur din TomTom-enhet ska hantera de här fyra vägförhållandena när en rutt beräknas.

Samåkningsfiler (så kallade High Occupancy Vehicle Lanes) finns inte i alla länder. För att få åka i sådana filer kan du behöva medpassagerare eller en bil med miljöbränsle.

#### Ruttöversikt

Ställ in om du vill att skärmen för ruttöversikt ska stängas automatiskt när du har planerat en rutt. Om du väljer **Nej** måste du trycka på **Klar** för att stänga skärmen ruttöversikt varje gång du planerar en rutt.

# Återställ fabriksinställningarna

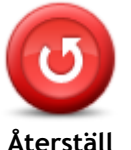

fab-

riksinställningarna

Tryck på den här knappen när du vill ta bort alla personliga inställningar och återställa fabriksinställningarna i din TomTom-enhet.

Detta är inte en programvaruuppdatering och påverkar inte programversionen som är installerad på din enhet.

Viktigt: Den här funktionen tar bort alla dina personliga inställningar!

Om du vill spara din personliga information och dina inställningar ska du göra en fullständig säkerhetskopiering av din enhet innan du återställer enheten. Du kan återställa all personlig information och alla uppgifter när du har återställt enheten.

Det inkluderar objekt som din hemposition och favoritplatser och din personliga meny.

#### Säkerhetsinställningar

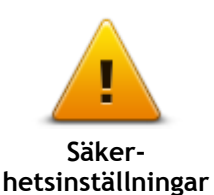

Tryck på den här knappen om du vill välja säkerhetsfunktioner som ska användas på din enhet.

Klocka

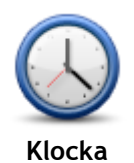

Tryck på den här knappen när du vill välja tidsformat. När du har en GPS-fixering ställs tiden in automatiskt. Om du inte har en GPS-fixering kan du ställa in tiden manuellt.

Enheter

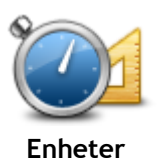

Tyck på denna knapp för att ställa in de enheter som används i din enhet för finesser såsom ruttplanering.

#### Visa IP på kartan

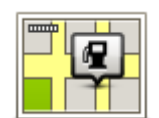

Visa IP på kartan

Tryck på den här knappen när du vill välja vilka typer av intressepunkter (IP) som ska visas på kartan.

- 1. Tryck på Visa IP på kartan på Inställningar-menyn.
- 2. Välj de IP-kategorier som du vill visa på kartan.

Tryck på Sök och sök efter ett kategorinamn med tangentbordet.

- 3. Välj om du vill att intressepunkter visas i 2D- och/eller 3D-vy på kartan.
- 4. Tryck på Klar.

Intressepunkter visas på kartan som symboler.

#### Högtalare

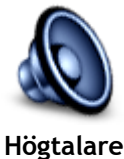

Tryck på den här knappen för att välja högtalaren eller högtalaranslutningen som används på din enhet.

Uppstart

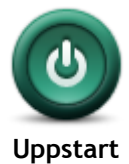

Tryck på knappen när du vill ställa in vad som ska hända när enheten startar.

#### Versionsinformation

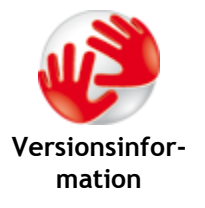

Tryck på den här knappen för att visa teknisk information om din enhet, exempelvis enhetens serienummer, programversion och kartans version. Du ser också aktuell status för GPS-mottagning och LIVE-tjänster, om du har ett abonnemang.

#### Statusfältet

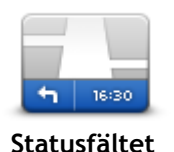

Tryck på denna knapp för att välja vilken information som ska visas i statusfältet:

- Horisontellt visa statusfältet längst ned i Körvyn.
- Vertikalt visa statusfältet till höger i Körvyn.

Maxhastighet

Viktigt: Hastighetsgränsen visas bredvid din aktuella hastighet. Om du kör snabbare än hastighetsbegränsningen visas en varning i statusfältet, t.ex. statusfältet blir rött.

Information om hastighetsgränser är inte tillgänglig för alla vägar.

- Innevarande tid
- Återstående avstånd avståndet till destinationen.
- Frist din enhet visar hur sent eller tidigt du anländer, jämfört med din önskade ankomsttid som ställdes in när du planerade rutten.

#### Byt karta

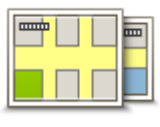

Kartor

Tryck på den här knappen om du vill välja karta som ska användas för ruttplanering och navigation.

Du kan spara fler än en karta på enheten men du kan bara använda en karta åt gången för planering och navigation.

Om du vill växla från den aktuella kartan och planera en rutt i ett annat land eller en annan region trycker du på den här knappen.

**Obs:** Första gången du växlar till en karta kan du behöva ansluta till ditt MyTomTom-konto och aktivera kartan.

### Inaktivera röstvägledning/Aktivera röstvägledning

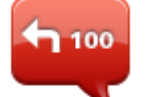

Inaktivera

röstvägledning

trafikinformation och varningar. Röstvägledning stängs också av om du trycker på Stäng av ljudet på Inställningar-menyn.

Obs: Om du ändrar röst på din enhet aktiveras röstvägledning automatiskt för den nya rösten.

Tryck på den här knappen för att stänga av röstvägledning. Du hör då inga talade ruttinstruktioner, men du hör fortfarande information som t.ex.

100

Tryck på den här knappen för att aktivera röstvägledning och höra talade ruttinstruktioner.

Aktivera röstvägledning

# Använd nattfärger/Använd dagfärger

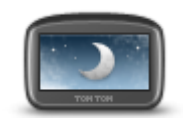

Använd nattfärger

Tryck på den här knappen om du vill minska ljusstyrkan på skärmen och visa kartan i mörkare färger.

När du kör på natten eller kör genom en mörk tunnel, är det enklare att se skärmen och mindre distraherande för föraren om skärmens ljusstyrka minskas.

Tips: Enheten kan växla mellan dag- och nattfärger automatiskt beroende på tiden på dygnet. Om du automatiskt vill växla mellan natt- och dagfärger trycker du på Ljusstyrka på menyn Inställningar och väljer Växla till nattfärger när det är mörkt.

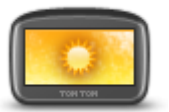

Tryck på den här knappen om du vill öka ljusstyrkan på skärmen och visa kartan i ljusare färger.

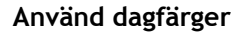

#### Röster

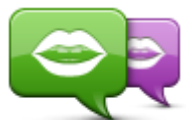

Ändra röst

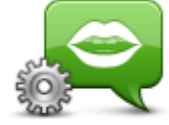

mänskliga röster som har spelats in av skådespelare. Tryck på den här knappen när du vill ange typen av talade anvisningar och andra ruttinstruktioner som din enhet läser upp.

Tryck på den här knappen när du vill ändra röst som ger talade anvisningar

Ett stort antal röster är tillgängliga. Det finns datorröster som kan uttala

gatunamn och annan information direkt från kartan och det finns

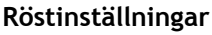

Volym

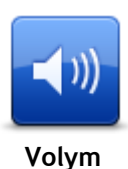

Tryck på den här knappen för att ställa in volymen på din enhet. Flytta reglaget för att ändra volymen.

41

och andra ruttinstruktioner.

# Intressepunkter

# **Om intressepunkter**

Intressepunkter - IP - är platser på kartan som det är bra att känna till.

Här är några exempel:

- Restauranger
- Hotell
- Museer
- Parkeringshus
- Bensinstationer

### Skapa IP:er

**Tips:** För hjälp om hur du hanterar IP från tredje part, sök efter "Tredjeparts-IP" på: <u>tomtom.com/support</u>.

- 1. Öppna huvudmenyn genom att trycka på skärmen.
- 2. Tryck på Inställningar.
- 3. Tryck på Hantera IP.
- 4. Om det inte finns några IP-kategorier eller om den du vill använda inte finns trycker du på Lägg till IP-kategori och skapar en ny kategori.

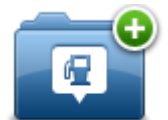

Varje IP måste tilldelas till en IP-kategori. Det innebär att du måste ha skapat minst en IP-kategori innan du kan skapa din första IP.

Du kan bara lägga till intressepunkter till kategorier som du har skapat.

Mer information om hur du skapar IP-kategorier finns i Hantera IP.

- 5. Tryck på Lägg till IP.
- 6. Välj den IP-kategori som du vill använda för den nya intressepunkten.
- 7. Tryck på en knapp när du vill ange adressen för intressepunkten på samma sätt som när du planerar en rutt.
- 8. Intressepunkten skapas och sparas i den kategori du har valt.

| Hem     | Tryck på den här knappen för att ställa in din hemposition som en<br>intressepunkt.                                                                                                    |
|---------|----------------------------------------------------------------------------------------------------|
|         | Detta är användbart om du bestämmer dig för att ändra din<br>hemposition, men först vill skapa en intressepunkt med din aktuella<br>hemadress.                                                                                                    |
| Favorit | Tryck på den här knappen för att skapa en intressepunkt av en annan<br>favorit.<br>Du kanske vill skapa en intressepunkt från en favorit eftersom du<br>endast kan skapa ett begränsat antal favoriter. Om du vill skapa fler<br>favoriter måste du radera några befintliga favoriter. Om du inte vill<br>förlora en favorit ska du spara platsen som en intressepunkt innan du<br>tar bort favoriten. |
|         | 12                                                                                                    |

| ABCD                           | Om du vill ange en adress som en ny intressepunkt trycker du på den<br>här knappen.<br>Du kan välja mellan fyra alternativ när du anger en adress.<br>• Stadskärna<br>• Gata och husnummer<br>• Postnummer<br>• Korsning eller kryss                    |  |
|--------------------------------|----------------------------------------------------------------------------------------------------|--|
| <b>Tidigare</b><br>destination | Tryck på den här knappen för att välja en IP-plats i en lista över<br>platser som du nyligen har använt som destinationer.                                                                                                    |  |
| Intressepunkt                  | Tryck på den här knappen för att lägga till en intressepunkt som en<br>intressepunkt.<br>Om du t.ex. skapar en IP-kategori för dina favoritrestauranger,<br>använder du det här alternativet i stället för att mata in restau-<br>rangernas adresser.   |  |
| Min plats                      | Tryck på den här knappen om du vill lägga till din nuvarande position<br>som en intressepunkt.<br>Till exempel om du stannar på ett intressant ställe kan du trycka på<br>den här knappen för att skapa en ny intressepunkt på den aktuella<br>platsen. |  |
| Position på kartan             | Tryck på den här knappen för att skapa en IP med hjälp av<br>kartläsaren.<br>Använd markören för att markera IP-platsen och tryck sedan på <b>Klar</b> .                                                                                                |  |
| Latitud Longitud               | Tryck på den här knappen för att skapa en IP genom att ange värden<br>för latitud och longitud.                                                                                                    |  |
| Position för<br>senaste stopp  | Tryck på den här knappen för att skapa en IP från din senast<br>registrerade position.                                                                                                    |  |

# Använda intressepunkter för att planera en rutt

När du planerar en rutt kan du välja en intressepunkt som destination.

Följande exempel visar hur du planerar en rutt till en parkeringsplats i en stad:

- 1. Tryck på Navigera till eller Kör till på huvudmenyn.
- 2. Tryck på Intressepunkt.
- 3. Tryck på IP i stad.

Tips: Den senaste IP som du visat på din TomTom-enhet visas också i menyn.

- 4. Ange namnet på staden och välj det när det visas i listan.
- 5. Tryck på pilknappen om du vill expandera listan med IP-kategorier.

Tips: Om du redan känner till namnet på den IP du vill använda kan du trycka på Sök efter namn för att ange namnet och välja den här platsen.

- 6. Rulla nedåt i listan och tryck på Parkeringsplats.
- 7. Den parkeringsplats som är närmast stadscentrum visas högst upp i listan.
- 8. I tabellen nedan förklaras de avstånd som visas bredvid varje IP. Hur avståndet mäts beror på hur du först sökte efter intressepunkten:
  - IP nära dig avstånd från din nuvarande plats
  - IP i stad avstånd från stadskärnan
  - IP nära hem avstånd från din hemposition
  - IP längs rutten avstånd från din nuvarande plats
  - IP nära destination avstånd från din destination
- 9. Skriv namnet på parkeringsplatsen du vill använda och tryck på Klar när rutten har beräknats.

Din enhet börjar vägleda dig till parkeringsplatsen.

### Visa intressepunkter på kartan

Du kan välja vilka typer av IP-platser som du vill visa på kartorna.

- 1. Tryck på Visa IP på kartan på Inställningar-menyn.
- 2. Välj de kategorier som du vill visa på kartan.
- 3. Tryck på Klar.
- 4. Välj om du vill visa IP-platser i 2D- och 3D-vyer på kartan.
- 5. Tryck på Klar.

De IP-typer som du har valt visas som symboler på kartan.

#### Ringa en intressepunkt

Många av intressepunkterna i din TomTom-enhet innehåller telefonnummer. Det innebär att du kan använda TomTom-enheten till att ta reda på telefonnumret för en IP, ringa dit och sedan planera en rutt till IP-platsen.

Du kan till exempel söka efter en bio, ringa och boka biljett och sedan planera rutten till bion.

- 1. Tryck på Navigera till eller Kör till på huvudmenyn.
- 2. Tryck på Intressepunkt.
- Välj hur du vill söka efter intressepunkten.
   Om du exempelvis vill söka efter en IP längs rutten, trycker du på IP längs rutt.
- Tryck på den typ av IP du vill navigera till.
   Om du exempelvis vill ringa en biograf och boka en biljett trycker du på Biograf och väljer namnet på bion du vill ringa till. Tryck sedan på Visa info för att se telefonnumret.
- 5. Ring upp IP på en telefon, så kan du till exempel boka biljetter eller ta reda på öppettiderna.
- Tryck på Välj.
   TomTom-enheten börjar navigera till IP.

#### Ställa in varningar för intressepunkter

Du kan ställa in att ett varningsljud ska spelas upp eller visas när du närmar dig en vald IP-typ, exempelvis en bensinstation.

I följande exempel visas hur du ställer in att ett varningsljud ska spelas upp när du är 250 m från en bensinstation.

- 1. Tryck på Hantera IP och därefter Larma om nära IP i Inställningsmenyn.
- 2. Rulla nedåt i listan och tryck på **Bensinstation**.

**Tips:** Om du vill ta bort en varning trycker du på kategorinamnet och sedan **Ja**. IP-kategorier som har angetts med en varning har en ljudsymbol bredvid kategorinamnet.

- 3. Ställ in avståndet på 250 meter och tryck på OK.
- 4. Välj Ljudeffekt och tryck sedan på Nästa.
- 5. Välj varningsljudet för intressepunkten och tryck sedan på Nästa.
- 6. Om du bara vill höra varningen när en IP finns på den planerade rutten väljer du Larma endast om IP ligger längs rutten. Tryck sedan på Klar.

Varningen ställs in för den valda IP-kategorin. Du hör ett varningsljud när du är 250 meter från en bensinstation längs rutten.

### Hantera IP

Tryck på Hantera IP när du vill hantera IP-kategorier och platser.

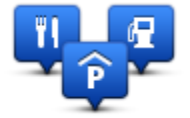

Du kan ställa in att din TomTom-enhet ska visa när du närmar dig utvalda IP-platser. På så sätt kan du till exempel ställa in enheten på att visa när du närmar dig en bensinstation.

Du kan skapa egna IP-kategorier och lägga till egna IP-platser till kategorierna.

Det innebär att du till exempel kan skapa en ny IP-kategori med namnet Vänner. Du kan sedan lägga till alla dina vänners adresser som intressepunkter i den nya kategorin.

Tryck på följande knappar för att skapa och underhålla dina egna IP:

- Lägg till IP tryck på den här knappen om du vill lägga till en plats i en av dina egna IP-kategorier.
- Larma om nära IP tryck på den här knappen om du vill att din enhet ska larma när du närmar dig utvalda IP-platser.
- Ta bort IP tryck på den här knappen om du vill ta bort en av dina egna IP-kategorier.
- Redigera IP tryck på den här knappen för att redigera en av dina egna intressepunkter.
- Lägg till IP-kategori tryck på denna knapp för att skapa en ny IP-kategori.
- Ta bort IP-kategori tryck på den här knappen om du vill ta bort en av dina egna IP-kategorier.

# Hjälp

# Om att få hjälp

Tryck på **Hjälp** på huvudmenyn om du vill navigera till olycksfallstjänster och andra specialisttjänster. Om enheten har funktioner för handsfreesamtal och din telefon är ansluten till enheten kan du kontakta räddningstjänster vid nödsituationer direkt via telefon.

Om du t.ex. är inblandad i en bilolycka kan du använda Hjälp-menyn för att söka efter och ringa till närmaste sjukhus och berätta din exakta position för dem.

Tips: Om du inte ser Hjälp-knappen i Huvudmenyn trycker du på Inställningar och sedan på Säkerhetsinställningar. Avmarkera kryssrutan för Visa enbart de viktigaste menyalternativen under körning.

# Använda Hjälp-menyn för att ringa till en lokal tjänst

### Obs: Handsfreesamtal fungerar inte på alla navigatorer.

Gör så här när du vill hitta ett servicecenter med Hjälp, kontakta centret per telefon och navigera från din nuvarande plats till centret:

- 1. Tryck på skärmen för att visa huvudmenyn.
- 2. Tryck på Hjälp.
- 3. Tryck på **Ring efter hjälp**.
- 4. Välj den typ av tjänst du behöver, t.ex. Närmaste sjukhus.
- 5. Välj ett center från listan, det närmaste centret visas överst på listan.

Din enhet visar din position på kartan tillsammans med en beskrivning av platsen. Därigenom blir det enklare för dig att förklara var du är när du ringer ett samtal.

Om navigatorn har funktioner för handsfreesamtal och en telefon är ansluten till enheten slår enheten automatiskt telefonnumret. Telefonnumret visas så att du kan ringa numret om en telefon inte är ansluten.

6. Om du vill köra till centret med bilen, trycker du på **Navigera dit**. Om du går till fots, tryck **Gå** dit.

Navigatorn börjar vägleda dig till destinationen.

# Alternativ på Hjälp-menyn

Obs: I vissa länder kanske det inte finns information om alla tjänster.

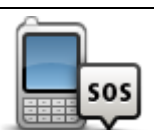

Tryck på denna knapp för att finna kontakt- och platsinformation om ett servicecenter.

Ring efter hjälp

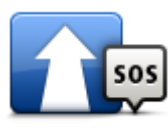

Tryck på denna knapp för att navigera med bil till ett servicecenter.

Kör till hjälp

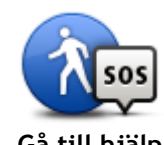

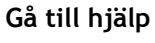

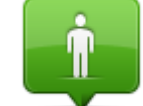

Tryck på denna knapp för att visa din nuvarande position på kartan.

Tryck på denna knapp för att navigera till fots till ett servicecenter.

Var är jag?

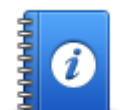

Tryck på den här knappen om du vill läsa om ett urval guider, inklusive en första hjälpen-guide.

Tryck på den här knappen om du vill läsa ett urval av användarhandböcker

### Säkerhetsguide och andra guider

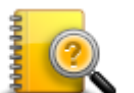

Produkthandböck-

för din navigator.

er

# Favoriter

# **Om Favoriter**

Favoriter är ett enkelt sätt att välja en plats utan att behöva ange adressen. De måste inte vara favoritplatser, de kan vara bara en uppsättning användbara adresser.

# Skapa en favorit

Gör så här för att skapa en favorit:

- 1. Öppna Huvudmenyn genom att trycka på skärmen.
- 2. Tryck på Inställningar för att öppna Inställningar-menyn.
- 3. Tryck på Favoriter.
- 4. Tryck på Lägg till.

Välj typ av favorit genom att trycka på någon av knapparna som beskrivs nedan:

| Hem                     | Du kan ange din hemposition som en favorit.                                                                                                    |  |
|-------------------------|----------------------------------------------------------------------------------------------------|--|
| Favorit                 | Du kan inte skapa en favorit av en annan favorit. Det här alternativet<br>är aldrig aktivt i menyn.<br>Tryck på <b>Favoriter</b> på menyn Inställningar om du vill ändra namnet på<br>en favorit.                                                        |  |
| ABCD                    | Du kan ange en adress som en favorit.                                                                                                    |  |
| Tidigare<br>destination | Skapa en ny favorit genom att välja en plats i en lista över tidigare destinationer.                                                                                                    |  |
| Intressepunkt           | Om du besöker en intressepunkt som du tycker särskilt mycket om, till exempel en restaurang, kan du lägga till den som favorit.                                                                                                    |  |
| Min plats               | Tryck på den här knappen om du vill lägga till din nuvarande position<br>som en favorit.<br>Om du exempelvis stannar på en plats som verkar intressant, kan du<br>trycka på den här knappen för att skapa favoriten medan du befinner<br>dig på platsen. |  |

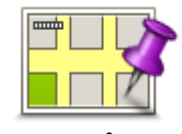

Tryck på den här knappen för att skapa en favorit med hjälp av kartläsaren.

Ange favoritens plats med markören och tryck på Klar.

Position på kartan

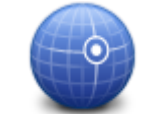

Tryck på den här knappen för att skapa en favorit genom att ange värden för latitud och longitud.

Latitud Longitud

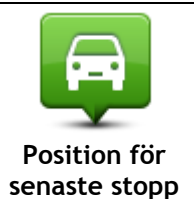

Tryck på den här knappen om du vill välja din senaste registrerade position som destination.

Din enhet föreslår ett namn på den nya favoriten. Du behöver inte radera det föreslagna namnet om du vill använda ett annat. Det är bara att börja skriva.

Tips: Det är en bra idé att ge favoriten ett namn som du lätt kan komma ihåg.

Tryck på OK.

Din nya favorit visas i listan.

När du har lagt till två eller flera favoriter, och tips är aktiverat, får du frågan om du gör regelbundna resor till de platserna. Om du trycker på **JA** kan du skriva in destinationerna som dina favoritdestinationer. Varje gång du slår på din enhet kan du direkt välja en av platserna som din destination. Om du vill byta ut destinationerna eller välja en ny destination trycker du på **Start** på Inställningar-menyn och väljer sedan **Fråga efter destination**.

# Använda en favorit

Du kan använda en favorit som ett sätt att navigera till en plats utan att behöva ange adressen. Gör så här för att navigera till en favorit:

- 1. Öppna Huvudmenyn genom att trycka på skärmen.
- 2. Tryck på Navigera till eller Kör till.
- 3. Tryck på Favorit.
- 4. Välj en favorit i listan.
  - Din TomTom-enhet fastställer din rutt.
- 5. Tryck på Klar när rutten har beräknats.

Din enhet börjar omedelbart vägleda dig till destinationen med talade och synliga instruktioner på skärmen.

# Ändra namnet på en favorit

Gör så här för att byta namn på en favorit:

- 1. Öppna Huvudmenyn genom att trycka på skärmen.
- 2. Tryck på Inställningar för att öppna Inställningar-menyn.
- 3. Tryck på Favoriter.
- 4. Tryck på den favorit du vill byta namn på.

Tips: Använd pilarna åt vänster och höger om du vill välja en annan favorit i listan.

- 5. Tryck på Byt namn.
- 6. Skriv in det nya namnet och tryck på Klar.
- 7. Tryck på Klar.

# Ta bort en favorit

Gör så här för att ta bort en favorit:

- 1. Öppna Huvudmenyn genom att trycka på skärmen.
- 2. Tryck på Inställningar för att öppna Inställningar-menyn.
- 3. Tryck på Favoriter.
- 4. Tryck på den favorit som du vill ta bort.

Tips: Använd pilarna åt vänster och höger om du vill välja en annan favorit i listan.

- 5. Tryck på Radera.
- 6. Tryck på Ja för att bekräfta borttagningen.
- 7. Tryck på Klar.

# Trafikinfo

# **Om RDS-TMC**

TMC, som även kallas RDS-TMC sänder trafikinformation som en radiosignal och är tillgänglig kostnadsfritt i många länder.

TMC är inte en TomTom-tjänst, men den är tillgänglig när du använder TomTom RDS-TMC-trafikmottagaren.

**Obs:** TomTom ansvarar inte för tillgängligheten eller kvaliteten på den trafikinformation som tillhandahålls av TMC.

TMC är inte tillgängligt i alla länder. Kontrollera om TMC-tjänsterna är tillgängliga i ditt land genom att gå till <u>tomtom.com/5826</u>.

# Använda trafikinformation

Om du använder en RDS-TMC-mottagare för att visa TMC-trafikinformation på din TomTom-enhet ansluter du TomTom RDS-TMC-trafikmottagaren till USB-kontakten på din enhet.

Sidofältet för Trafik visas till höger om körvyn. I sidofältet visas information om trafikfördröjningar medan du kör. Lysande prickar används för att visa var trafiktillbud finns längs rutten.

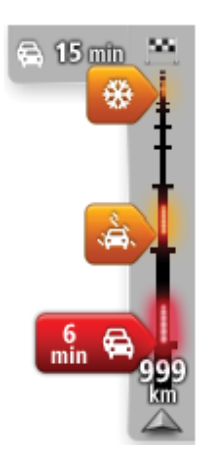

Högst upp i sidofältet visas destinationen och den totala fördröjningen till följd av trafikstockningar och andra tillbud längs rutten.

I mitten av sidofältet för Trafik visas enskilda trafiktillbud i den ordning de inträffar på din rutt.

Den undre delen av sidofältet för Trafik representerar din aktuella plats och där visas avståndet till nästa tillbud längs rutten.

För att göra vyn mer överskådlig visas eventuellt inte alla tillbud på sidofältet för Trafik. Det gäller i så fall mindre viktiga tillbud som endast leder till korta förseningar.

Färgerna på markörerna, som visas nedan, gör att du direkt uppfattar typen av tillbud:

| Okänd situation eller situation som inte går att fastställa. |
|--------------------------------------------------------------|
| Långsam trafik.                                              |
| Kö.                                                          |
| Stillastående trafik eller stängd väg.                       |

### Ta den snabbaste rutten

Din TomTom-enhet söker regelbundet efter en snabbare rutt till destinationen. Om trafiksituationen ändras och en snabbare rutt hittas visas en fråga i din enhet om du vill planera om resan och använda den snabbare rutten.

Du kan även ställa in din enhet för automatisk omplanering av resan när en snabbare rutt hittas. Använd denna inställning genom att trycka på **Trafikinställningar** på trafikmenyn.

Om du vill söka efter och planera om den snabbaste rutten till destinationen manuellt gör du så här:

1. Tryck på sidofältet för Trafik.

**Tips:** Om du märker att Huvudmenyn istället för trafikmenyn öppnas när du trycker på sidofältet, kan du försöka trycka på sidofältet med fingret vilande på skärmens kant.

En översikt av trafiken på din rutt visas.

- 2. Tryck på Alternativ.
- 3. Tryck på Minska förseningar.

Din enhet söker efter den snabbaste rutten till destinationen.

Den nya rutten kan innehålla trafikfördröjningar. Du kan planera om rutten för att undvika alla trafikfördröjningar, men en rutt som undviker alla fördröjningar tar normalt längre tid än den snabbaste rutten.

4. Tryck på Klar.

#### Ställa in radiofrekvensen för RDS-TMC-information

Obs: Alla enheter har inte stöd för inställning av radiofrekvensen.

Om du känner till frekvensen för en radiostation som du vill använda för RDS-TMC-trafikinformation kan du ställa in frekvensen manuellt. Innan du kan aktivera den här funktionen måste du först aktivera funktionen enligt följande:

- 1. Tryck på trafikfältet i körvyn, sedan på Alternativ, och tryck sedan på Trafikinställningar.
- 2. Välj **Ställ in manuellt genom att ange en frekvens** och tryck sedan på **Klar**. Nu kan du ange frekvensen för radiostationen.
- 3. Tryck på trafikfältet i körvyn.
- 4. Tryck på Ställ in manuellt.

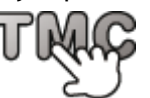

- 5. Ange frekvensen för radiostationen.
- 6. Tryck på Klar.

TomTom-navigatorn söker efter radiostationen. Om den inte hittar en radiostation på den angivna frekvensen går enheten automatiskt till nästa tillgängliga station.

#### Minimera fördröjningar

Du kan använda TomTom Traffic för att minimera effekten av trafikfördröjningar längs rutten. Minimera fördröjningar automatiskt så här:

- 1. Tryck på **Tjänster** i huvudmenyn.
- 2. Tryck på Trafik.
- 3. Tryck på Trafikinställningar.
- 4. Välj mellan att alltid ta den snabbare rutten automatiskt, få en fråga eller aldrig ändra rutten.
- 5. Tryck på Nästa och därefter på Klar.
- 6. Tryck på Minska förseningar.

Enheten planerar den snabbaste rutten till destinationen. Den nya rutten kan innehålla trafikförseningar och vara densamma som den ursprungliga rutten.

Du kan planera om rutten om du vill undvika alla förseningar men den här rutten är troligen inte den snabbast möjliga rutten.

7. Tryck på Klar.

#### Göra resan till arbetet enklare

Med knapparna **Hemmet till arbetet** eller **Arbetet till hemmet** i menyn Visa hemma-till-arbetet-trafik kan du kontrollera rutten till och från arbetet med en kanpptryckning.

När du använder knapparna planerar enheten en rutt mellan hemmet och arbetsplatsen och kontrollerar efter eventuella förseningar längs rutten.

Du måste ange hem och arbetsplats när du använder **Hemmet till arbetet** för första gången genom att göra på följande sätt:

1. Öppna trafikmenyn genom att trycka på sidofältet för Trafik.

**Obs:** Om du redan har en planerad rutt visas en sammanfattning av trafikincidenter på din rutt. Tryck på **Alternativ** för att öppna trafikmenyn.

- 2. Tryck på Visa trafik hem-arbete.
- 3. Ställ in hem- och arbetsplats.

Om du redan har ställt in positionerna och vill ändra dem ska du trycka på Ändra hem-arbete.

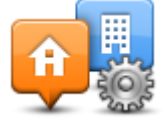

Du kan nu använda knapparna Hemmet till arbetet och Arbetet till hemmet.

**Obs:** Hempositionen som du ställer in här är inte densamma som hempositionen som anges på **Inställningar**-menyn. Platserna som du anger här behöver inte vara de verkliga hem- och arbetsplatserna. Om det finns en annan rutt som du ofta använder kan du ange dess positioner som hem- och arbetsplats.

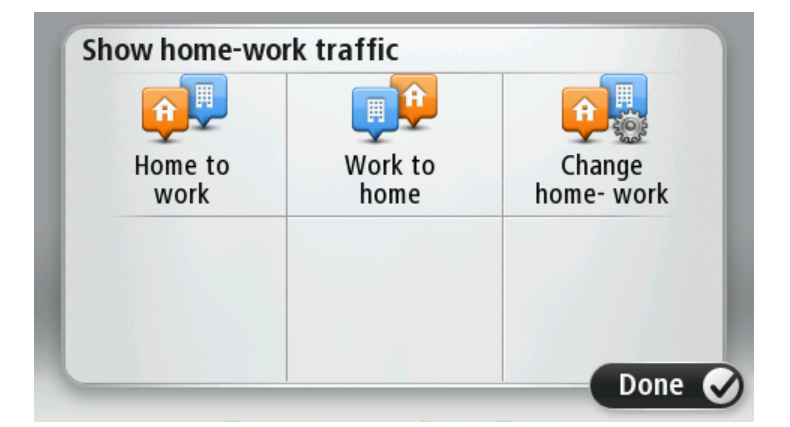

Gör så här om du till exempel vill kontrollera efter förseningar på vägen hem innan du lämnar kontoret:

1. Öppna trafikmenyn genom att trycka på sidofältet för Trafik.

**Obs:** Om du redan har en planerad rutt visas en sammanfattning av trafikincidenter på din rutt. Tryck på **Alternativ** för att öppna trafikmenyn.

- 2. Tryck på Visa trafik hem-arbete.
- 3. Tryck på Arbetet till hemmetoch sedan på Klar.

Körvyn visas tillsammans med ett meddelande som talar om trafiktillbuden längs rutten. Eventuella förseningar visas också på sidofältet för Trafik.

#### Få mer information om ett tillbud

Tryck på **Visa trafik för rutt** på trafikmenyn om du vill kontrollera efter förseningar längs rutten. En sammanfattning över förseningar längs rutten visas på navigatorn.

Det totala värdet inkluderar förseningar på grund av trafiktillbud och köer med hjälp av information från IQ Routes.

Tryck på Minska förseningar om du vill kontrollera om det går att minska förseningen.

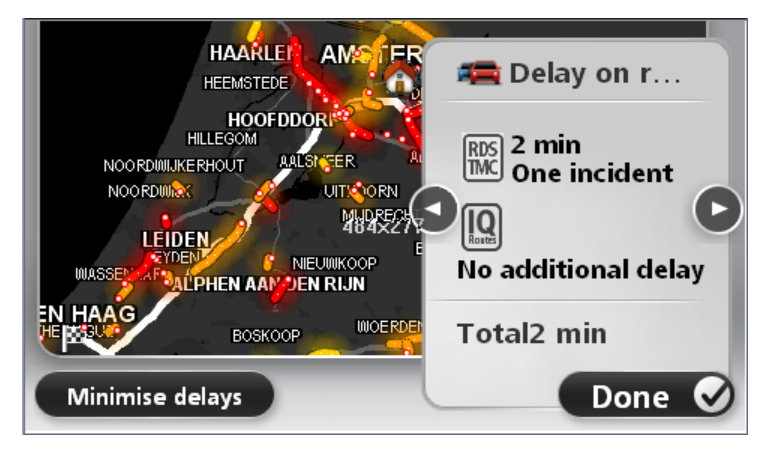

Tryck på vänster- och högerpilarna för att flytta dig mellan tillbuden och visa detaljer för varje tillbud. Detta omfattar typen av tillbud, exempelvis vägarbete, och längden på förseningen som tillbudet orsakar.

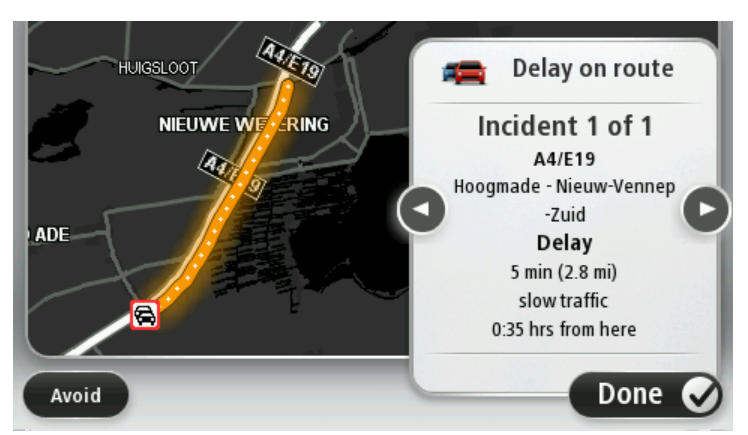

Du kan även få åtkomst till detaljerna om enskilda incidenter genom att trycka på **Visa karta** på huvudmenyn och sedan trycka på trafikincidentsymbolen.

Ett trafiktillbud visas först som en ikon på kartan. Vid en kö visas riktningen för tillbudet från ikonen åt motsatt håll.

### Kontrollera efter trafikincidenter i området

Du kan använda kartan om du vill se en översikt över trafiksituationen i området. Gör så här om du vill se lokala tillbud och tillhörande information:

- 1. Öppna trafikmenyn genom att trycka på sidofältet för Trafik och sedan på Alternativ.
- 2. Tryck på Visa karta.

Kartöversikten öppnas.

3. Om kartan inte visar din position kan du trycka på markören för att centrera kartan på din nuvarande plats.

Kartan visar trafiktillbud i området.

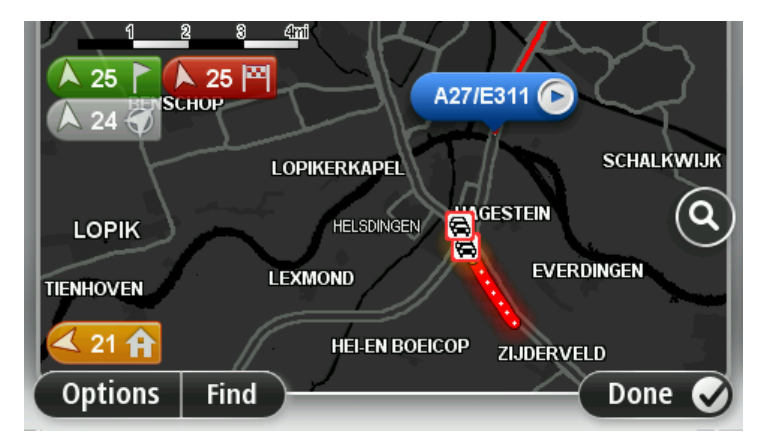

 Tryck på ett trafiktillbud om du vill ha mer information om det.
 En skärm med detaljerad information om den valda incidenten visas. Använd vänster- och högerpilarna längst ned på skärmen om du vill visa information om närliggande incidenter.

# Ändra trafikinställningar

Använd knappen **Trafikinställningar** om du vill ange hur trafikinformation ska fungera på navigatorn.

- 1. Öppna trafikmenyn genom att trycka på sidofältet för Trafik och sedan på Alternativ.
- 2. Tryck på **Trafikinställningar**.

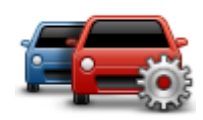

- 3. Om du använder en RDS-TMC-trafikmottagare har du möjlighet att välja inställningen Ställ in manuellt genom att ange en frekvens. Om du väljer det här alternativet visas knappen Ställ in manuellt på trafikmenyn. Tryck på Ställ in manuellt om du vill ange frekvensen för en viss radiostation som du vill använda för RDS-TMC-trafikinformation
- 4. Om en snabbare rutt upptäcks när du kör kan Trafik planera om resan så att den snabbare rutten används. Välj ett av följande alternativ och tryck på **Klar**.
  - Växla alltid till denna rutt
  - Fråga mig om jag vill ta denna rutt
  - Ändra aldrig min rutt

# Trafiktillbud

Trafikincidenter och varningar visas på kartan, i Körvyn och i sidfältet Trafik.

För mer information om ett tillbud, tryck på **Visa karta** i Huvudmenyn. Tryck på en trafikincidentsymbol på kartan för att se information om incidenten. Om du vill visa information om omgivande incidenter, använd vänster- och högerpilarna längst ned på skärmen.

Det finns två typer av incidenter och varningsskyltar:

- Symboler som visas med en röd fyrkant är trafiktillbud. Din navigator kan göra en ny planering för att undvika dem.
- Symboler som visas i en röd triangel är väderrelaterade. Din enhet gör inte en ny planering för att undvika varningarna.

Symboler för trafiktillbud:

| æ                         | Olycka                                                                                                    |  |
|---------------------------|----------------------------------------------------------------------------------------------------|--|
| ×                         | Vägarbete                                                                                                    |  |
| IIř                       | En eller flera filer avstängda                                                                                                    |  |
| <b></b>                   | Vägen avstängd                                                                                                    |  |
|                           | Trafiktillbud                                                                                                    |  |
| <b>F</b>                  | Trafikstockning                                                                                                    |  |
| Symboler för väder:       |                                                                                                    |  |
| $\boldsymbol{\mathbb{A}}$ | Dimma                                                                                                    |  |
|                           | Regn                                                                                                    |  |
|                           | Blåst                                                                                                    |  |
|                           | ls                                                                                                    |  |
|                           | Snö                                                                                                    |  |
| 4                         | <b>Obs:</b> Symbolen för en incident som undvikits visas för alla trafikinci-<br>denter du undviker med hjälp av en trafiktjänst. |  |

# Trafikmenyn

Öppna trafikmenyn genom att trycka på trafikfältet i Körvyn och sedan på **Alternativ** eller genom att trycka på **Trafik** i Tjänster-menyn.

Följande knappar finns:

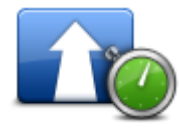

Tryck på den här knappen om du vill planera om rutten utifrån den senaste trafikinformationen.

Minimera trafikförseningar

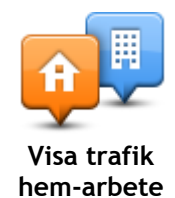

Tryck på den här knappen om du vill beräkna den snabbaste rutten från hemmet till din arbetsplats och tillbaka igen.

| Visa trafik för rutt | Tryck på den här knappen om du vill se en översikt över trafiktillbud längs<br>rutten.                            |
|----------------------|----------------------------------------------------------------------------------------------------|
|                      | Tryck på knapparna till vänster och höger om du vill ha mer detaljerad<br>information om varje tillbud.           |
|                      | Tryck på <b>Minska förseningar</b> för att planera om rutten och undvika de<br>trafiktillbud som visas på kartan. |
|                      | Tryck på den här knappen om du vill bläddra på kartan och se de<br>trafiktillbud som visas på kartan.             |
| Visa karta           |                                                                                                    |
|                      | Tryck på den här knappen om du vill ändra dina inställningar för hur<br>Trafiktjänsten fungerar på enheten.       |
| Trafikinställningar  |                                                                                                    |
| Läs upp trafikinfo   | Tryck på den här knappen om du vill få information om trafiktillbud längs<br>rutten uppläst.                      |
|                      | <b>Obs:</b> En datorröst måste ha installerats på TomTom-enheten för att informationen ska kunna läsas upp.       |
|                      |                                                                                                    |

# Fartkameror

# Om fartkameror

**Obs**!Du kan eventuellt använda LIVE-tjänsterna när du reser utomlands. LIVE-tjänster är inte tillgängliga i alla länder eller regioner, och alla LIVE-tjänster är inte tillgängliga i alla länder eller regioner. Mer information om tillgängliga tjänster finns på <u>tomtom.com/services</u>.

Fartkameratjänsten varnar dig för ett antal olika fartkameror och säkerhetsvarningar, inklusive följande:

- Platser där fasta fartkameror står.
- Platser där olyckor ofta inträffar.
- Platser där mobila fartkameror står.
- Trafikljuskamerors placeringar.
- Järnvägskorsningar utan bommar.

**Obs:** I Frankrike ges inga varningar för enskilda kameror eller olika typer av kameror. Det är endast möjligt att varna om farozoner. Farozoner är områden där det kan finnas kameror. Det är möjligt att rapportera eller bekräfta platsen för farozoner, men det går inte att ta bort dem.

# Fartkameravarningar

Varningar visas som standard 15 sekunder innan du når platsen med en fartkamera. Om du vill ändra varningsljud och när du vill bli varnad trycker du på **Varningsinställningar** på menyn Fartkameror.

Du varnas på tre sätt:

- Enheten spelar upp ett varningsljud.
- Typen av fartkamera och ditt avstånd till kameran visas i Körvyn. Om en hastighetsbegränsning har rapporterats för kameran visas även denna hastighet i Körvyn.
- Fartkamerans plats visas på kartan.

**Obs:** För fartkameror som kontrollerar medelhastighet varnas du genom en kombination av ikoner och ljud i början, i mitten och i slutet av hastighetskontrollzonen.

# Ändra det sätt du varnas på

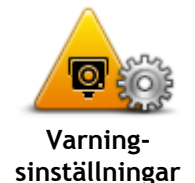

Om du vill ändra hur din TomTom-enhet varnar dig för fartkameror trycker du på knappen Varningsinställningar.

Du kan ställa in under vilka förhållanden du vill bli varnad och vilket typ av ljud som spelas upp.

Gör på följande sätt för att exempelvis ändra det ljud som spelas upp när du närmar dig en fast fartkamera:

- 1. Tryck på **Tjänster** på huvudmenyn.
- 2. Tryck på Fartkameror.
- 3. Tryck på Varningsinställningar.

En lista med olika typer av fartkameror visas. En högtalare visas intill de typer av fartkameror som ställts in för varning.

4. Tryck på Fasta fartkameror.

- 5. Tryck på Nästa.
- 6. Tryck på det ljud som du vill använda för en varning.

**Tips:** Om du vill stänga av varningsljud för en kameratyp kan du trycka på **Tyst** i steg 7 ovan. En varning visas i Körvyn om du stänger av varningsljudet.

7. Tryck på Klar för att spara dina ändringar.

# Fartkamerasymboler

Fartkameror visas som symboler i Körvyn.

När du närmar dig ett område där en varning finns inlagd ser du en symbol samtidigt som en ljudsignal avges.

Du kan ändra varningsljudet som spelas upp innan du når varningen.

| P      | Fast fartkamera                                                                                                |
|--------|----------------------------------------------------------------------------------------------------|
| P      | Trafikljuskamera                                                                                               |
| (Total | Vägtullskamera                                                                                                 |
| P      | Fartkamera på väg med trafikrestriktioner - placerad på en mindre väg<br>som minskar trafiken på en större väg |
| P      | Annan kamera                                                                                                   |
|        | Vanlig plats för mobil fartkamera                                                                              |
| PO     | Kontroll av medelhastighet                                                                                     |

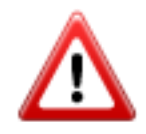

Olycksdrabbad vägsträcka

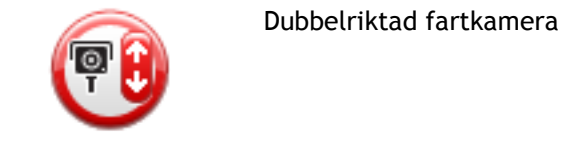

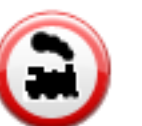

Järnvägskorsning utan bommar

# Rapportknapp

Gör på följande sätt om du vill visa rapportknappen i Körvyn:

- 1. Tryck på **Tjänster** på huvudmenyn.
- 2. Tryck på Fartkameror.
- 3. Tryck på Visa rapportknapp.
- 4. Tryck på Bakåt.

Rapportknappen visas till vänster i Körvyn eller bland de tillgängliga knapparna i snabbmenyn om du redan använder den.

Tips: Tryck på Dölj rapportknapp på Fartkameror-menyn för att dölja rapportknappen.

# Rapportera en ny fartkamera medan du kör

Om du vill rapportera en fartkamera medan du kör gör du följande:

- Tryck på rapportknappen i körvyn eller på snabbmenyn för att registrera kamerans position. Om du trycker på rapportknappen inom 20 sekunder efter det att du fått en fartkameravarning kan du välja att lägga till eller ta bort en kamera. Tryck på Lägg till kamera.
- 2. Tryck på **Fast fartkamera** eller **Mobil fartkamera** beroende på typen av kamera som du rapporterar.
- 3. Välj en kameraplacering på kartan och bekräfta att den är korrekt.
- 4. Tryck på den typ av fast fartkamera som du vill rapportera, exempelvis en trafikljuskamera.

**Obs:** Om den typ av kamera du väljer har en hastighetsbegränsning kan du också ange hastigheten.

Ett meddelande visas som bekräftar att rapporten har skapats.

#### Rapportera en ny fartkamera hemifrån

Du behöver inte befinna dig på platsen för en ny fartkamera för att rapportera den nya platsen. Gör på följande sätt för att rapportera en ny fartkameras plats hemifrån:

- 1. Tryck på Tjänster på huvudmenyn på navigatorn.
- 2. Tryck på Fartkameror.
- 3. Tryck på Rapportera fartkamera.
- 4. Tryck på Fast fartkamera eller Mobil fartkamera beroende på typ av fartkamera.

- 5. Använd markören för att markera kamerans exakta placering på kartan och tryck sedan på Klar.
- 6. Tryck på Ja för att bekräfta kamerans placering.
- 7. Tryck på den typ av kamera som du vill rapportera och vid behov kamerans hastighetsbegränsning.

Ett meddelande visas som bekräftar att rapporten har skapats.

# Rapportera felaktiga kameravarningar

Du kan varnas om en kamera som inte längre finns. Gör på följande sätt för att rapportera en felaktig kameravarning:

Obs: Du kan bara rapportera en felaktig kameravarning om du befinner dig på platsen.

1. När du befinner dig på platsen där kameran saknas trycker du på Rapportera i Körvyn.

Obs: Detta måste ske inom 20 sekunder efter att du fått kameravarningen.

2. Tryck på Nej när du får frågan om kameran om kameran finns kvar.

**Obs:** Det är möjligt att rapportera eller bekräfta platsen för farozoner, men det går inte att ta bort dem.

# Typer av fasta fartkameror som du kan rapportera

När du rapporterar en fast fartkamera kan du välja vilken typ av fast fartkamera du rapporterar. Följande typer av fasta fartkameror finns:

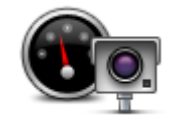

Denna typ av fartkamera kontrollerar de passerande fordonens hastighet.

Fartkamera

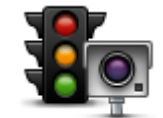

Denna typ av fartkamera söker efter fordon som bryter mot trafikreglerna vid trafikljus.

Trafikljuskamera

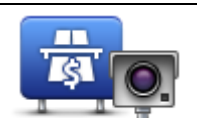

Denna typ av fartkamera övervakar alla vägtullsgenomfarter.

#### Vägtullskamera

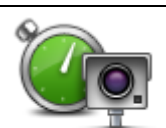

Denna typ av fartkamera kontrollerar fordonens medelhastighet mellan två fasta punkter.

Kontroll av medelhastighet

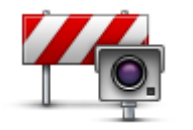

Denna typ av kamera kontrollerar trafiken på väger där tillträdet är begränsat.

Fordonsrestriktion

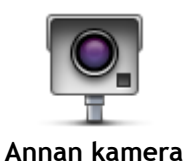

Alla andra typer av kameror som inte passar i kategorierna ovan.

# Varningar för fartkameror som kontrollerar medelhastighet

Det finns flera typer av synliga och ljudliga varningar som du kan se och höra när du möter en fartkamera som kontrollerar medelhastighet.

En varning hörs alltid när du kommer in i en zon och när du kör ut ur den, oavsett vilken hastighet du kör i. Mellanliggande varningar, om tillämpligt, aktiveras med 200 meters mellanrum.

#### Alla varningar beskrivs nedan:

|          | Varning för början av zon                                                                                                    |
|----------|----------------------------------------------------------------------------------------------------|
| <b>P</b> | När du närmar dig en hastighetskontrollzon ser du en visuell varning överst<br>till vänster på Körvyn och avståndet till kameran anges under den. En<br>hörbar varning aktiveras.                                                                                                    |
|          | Du ser även en liten ikon på vägen som visar fartkamerans position i<br>början av zonen.                                                                                                    |
|          | Mellanliggande varning - typ 1                                                                                                    |
|          | En visuell varning visas på Körvyn när du befinner dig i hastighetskontroll-<br>zonen om du inte kör för fort och redan har fått en startzonvarning. Den<br>påminner dig om att du fortfarande befinner dig i en hastighetskontroll-<br>zon.                                                                                |
|          | Mellanliggande varning - typ 2                                                                                                    |
| 60       | Om du kör fortare än den tillåtna hastigheten i hastighetskontrollzonen<br>och redan har fått en varning om att zonen startat, visas en visuell varning<br>i Körvyn som anger den högsta tillåtna hastigheten. En svag hörbar varning<br>aktiveras också. Varningarna är avsedda att påminna dig om att du ska<br>sakta ned |
|          | Mellanliggande varning - typ 3                                                                                                    |
| 60       | Om du kör fortare än den tillåtna hastigheten i hastighetskontrollzonen<br>och inte har fått en varning om att zonen startat, visas en visuell varning i<br>Körvyn som anger den högsta tillåtna hastigheten. En stark hörbar varning<br>aktiveras också.                                                                   |
|          | Varningarna aktiveras bara vid den FÖRSTA mellanliggande punkten och är avsedda att påminna dig om att du ska sakta ned                                                                                                    |
|          | Varning för slut av zon                                                                                                    |
| Ŧ        | När du närmar dig slutet av en hastighetskontrollzon ser du en visuell<br>varning på Körvyn och avståndet till kameran anges under den. En hörbar<br>varning aktiveras.                                                                                                    |
|          | Du ser även en liten ikon på vägen som visar fartkamerans position i slutet av zonen.                                                                                                    |

### Fartkamerameny

Tryck på **Tjänster** på huvudmenyn för att öppna Fartkameror-menyn och tryck därefter på **Fartkameror**.

| Rapportera<br>fartkamera   | Tryck på den här knappen för att rapportera en ny fartkameraplats.                                                                                                    |
|----------------------------|----------------------------------------------------------------------------------------------------|
| Varning-<br>sinställningar | Tryck på den här knappen för att ställa in de varningar du får och de<br>ljudsignaler som används för respektive varning.                                                                                                    |
| Inaktivera<br>varningar    | Peka på den här knappen för att avaktivera alla varningar på en gång.                                                                                                    |
| Visa rapportknapp          | Tryck på den här knappen för att aktivera <u>rapportknappen</u> . Rapportknap-<br>pen visas i körvyn eller i snabbmenyn.<br>När rapportknappen visas i Körvyn ändras denna knapp till <b>Dölj rap-</b><br><b>portknapp</b> . |

# **MyTomTom**

# Om MyTomTom

MyTomTom hjälper dig att hantera innehållet och tjänsterna på din TomTom-navigator samt ger dig tillgång till TomTom-commynityn\*. Du loggar in på MyTomTom eller på TomToms webbplats. Det är en bra idé att ofta ansluta navigatorn till MyTomTom, så att du alltid har de senaste uppdateringarna och kartorna.

**Tips:** Vi rekommenderar att du använder en bredbandsanslutning till internet när du ansluter navigatorn till MyTomTom.

Konfigurera MyTomTom

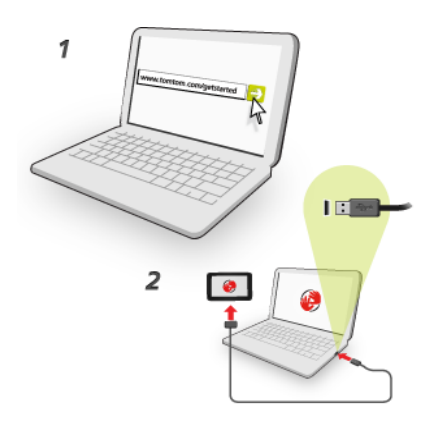

Så här konfigurerar du MyTomTom på datorn:

- 1. Anslut din dator till Internet.
- 2. Öppna en webbläsare och gå till <u>tomtom.com/getstarted</u>.
- 3. Du kan behöva välja land för att kunna fortsätta.
- 4. Klicka på Komma igång.
- 5. Klicka på Ladda ner MyTomTom på vänster sida. Webbläsaren hämtar programfunktionen MyTomTom som du måste installera på datorn för att kunna ansluta enheten till MyTomTom. Följ anvisningarna på skärmen om frågor visas under nerladdningen.
- 6. Anslut din enhet till datorn med USB-kabeln när du uppmanas att göra det. Starta sedan din enhet.

**Viktigt:** Du ska sätta USB-kabeln direkt i en USB-port på din dator och inte i en USB-hubb eller en USB-port på ett tangentbord eller en bildskärm.

När programfunktionen MyTomTom har installerats kan du få åtkomst till MyTomTom från meddelandeområdet på skrivbordet.

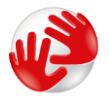

**Tips:** När du ansluter navigatorn till datorn informerar MyTomTom dig om det finns några uppdateringar för den.

# MyTomTom-konto

Du behöver ett MyTomTom-konto för att ladda ner material och tjänster från TomTom. Du kan skapa ett konto när du börjar använda MyTomTom.

Obs: Om du har fler än en TomTom-navigator behöver du ett separat konto för varje enhet.

# Support

# Få hjälp att använda navigatorn

Du kan få mer hjälp om du går till <u>tomtom.com/support</u>. Information om garantin finns på <u>tomtom.com/legal</u>.

# Status och information

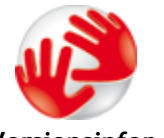

Tryck på den här knappen för att visa teknisk information om enheten, såsom enhetens serienummer eller TomTom-huvudprogramvarans version.

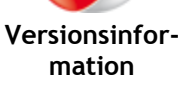

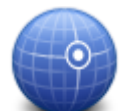

Tryck på den här knappen om du vill visa aktuell status för GPS-mottagning.

**GPS-status** 

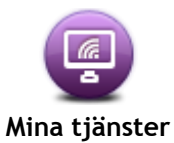

Tryck på den här knappen om du vill kontrollera status för dina prenumerationer på TomTom-tjänster.

# Tillägg

#### Viktig säkerhetsinformation och varningar

#### Global Positioning System (GPS) och Global Navigation Satellite System (GLONASS)

Global Positioning System (GPS) och Global Navigation Satellite System (GLONASS) är satellitbaserade system som ger plats- och tidinformation runt om i världen. GPS drivs och kontrolleras av den amerikanska regeringen som ansvarar helt för dess tillgänglighet och exakthet. GLONASS drivs och kontrolleras av den ryska regeringen som ansvarar helt för dess tillgänglighet och exakthet. Förändringar i tillgängligheten och exaktheten hos GPS eller GLONASS, eller förändrade miljövillkor, kan påverka den här enhetens funktion. TomTom tar inget ansvar för tillgängligheten och exaktheten hos GPS eller GLONASS.

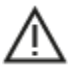

#### Säkerhetsmeddelanden

#### Viktigt! Läs innan användning!

Om du inte följer de här varningarna och instruktionerna kan det leda till dödsfall eller allvarliga skador. Om du inte ställer in, använder eller sköter om enheten på rätt sätt kan det öka risken för allvarliga skador eller dödsfall, eller att enheten skadas.

#### Använd med försiktighet

Det är ditt ansvar att göra bra bedömningar, iaktta försiktighet och vara uppmärksam när du använder den här enheten. Låt inte hantering av den här enheten distrahera dig medan du kör. Minimera den tid du tittar på enhetens skärm medan du kör. Du ansvarar för att lagar som begränsar eller förbjuder användande av mobiltelefoner eller andra elektroniska enheter följs, t.ex. krav på att använda handsfree vid samtal under körning. **Följ alltid tillämpliga lagar och vägskyltar**, **särskilt sådana som avser fordonets mått, vikt och typ av nyttolast.** TomTom garanterar inte att användandet av enheten fungerar felfritt eller att ruttförslag är korrekta och ska inte hållas skadeståndsskyldigt för påföljder som uppkommer av att du inte följt gällande lagar och regler.

#### Information för stora fordon/yrkesfordon

Enheter utan installerade lastbilskartor kan inte tillhandahålla lämpliga rutter för stora fordon/yrkesfordon. Om begränsningar på allmän väg gällande vikt, mått, hastighet, rutter eller andra är tillämpliga på ditt fordon måste du använda en enhet med lastbilskartor. Du måste ange fordonets information korrekt i enheten. Använd enheten enbart som navigationshjälpmedel. Följ inte instruktioner från navigatorn om det utsätter dig eller andra trafikanter för fara. TomTom tar inget ansvar för skador som uppstår skulle du inte följa denna varning.

#### Korrekt montering

Montera inte enheten på ett sätt som försämrar sikten mot vägen eller din förmåga att styra fordonet. Placera inte enheten på ett område som blockerar en krockkudde eller andra säkerhetsfunktioner på fordonet.

#### Pacemakrar

Pacemakertillverkare rekommenderar ett minimiavstånd på 15 cm (6 tum) mellan en handhållen trådlös enhet och en pacemaker för att undvika potentiella störningar i pacemakern. Dessa rekommendationer överensstämmer med oberoende forskning om och rekommendationer för trådlös teknik.

Riktlinjer för personer med pacemaker:

- Håll ALLTID enheten på ett avstånd på minst 15 cm (6 tum) från pacemakern.
- Bär inte enheten i en bröstficka.

#### Andra medicinska enheter

Rådgör med en läkare eller tillverkaren av den medicinska enheten för att fastställa om den trådlösa produkten orsakar störningar i den medicinska enheten.

#### Varning gällande Australien

Användaren ska stänga av enheten i områden där explosionsrisk kan förekomma, t.ex. bensinstationer, depåer med kemiska ämnen och områden där sprängningar förekommer.

#### Sköta enheten

Det är viktigt att du sköter din enhet:

- Öppna inte höljet på din enhet under några omständigheter. Det kan vara farligt och kan ogiltigförklara garantin.
- Torka av skärmen på din enhet med en mjuk trasa. Använd inte några flytande rengöringsmedel.

#### Hur TomTom använder din information

Information om hur personlig information används hittar du på:

tomtom.com/privacy.

#### Miljö- och batteriinformation

#### Din enhet

Enheten får inte demonteras, krossas, böjas, deformeras, punkteras eller flisas. Använd inte batteriet i fuktiga, våta och/eller korrosiva miljöer. Placera, förvara eller lämna inte enheten på en plats med höga temperaturer, i direkt solljus, i eller i närheten av en värmekälla, en mikrovågsugn eller en tryckbehållare samt utsätt den inte för temperaturer högre än 55 °C (122 °F) eller lägre än -20 °C (-4 °F).

Undvik att tappa enheten. Om enheten tappas och du misstänker att den är skadad ska du kontakta kundtjänst. Använd endast enheten med de laddare, hållare eller USB-kablar som medföljer. Utbytesdelar som är godkända av TomTom hittar du på tomtom.com.

#### Drifttemperatur

Denna enhet kommer att vara fullt fungerande inom temperaturintervallen -10 °C till 55 °C (14 °F till 131 °F). Långvarig exponering för högre eller lägre temperaturer kan orsaka skador på enheten och rekommenderas därför inte.

Långtidsförvaring: -20 °C/-4 °F till 35 °C/95 °F.

**Viktigt**! Innan du slår på enheten ska du låta den anpassa sig till det normala drifttemperaturområdet under minst en timme. Använd inte enheten utanför det här temperaturområdet.

#### Enhetsbatteri (ej utbytbart)

Den här produkten innehåller ett litium-polymerbatteri.

Du får inte ändra eller återskapa batteriet. Försök inte föra in främmande föremål i batteriet och utsätt det inte för vatten eller andra vätskor. Utsätt inte batteriet för eld, explosioner eller andra faror.

Kortslut inte ett batteri och låt inte elektriskt ledande objekt komma i kontakt med batteriets poler.

Försök inte byta eller ta bort batteriet själv om inte användarhandboken uttryckligen visar att batteriet kan bytas av användaren.

Batterier som kan bytas av användaren får endast användas i de system för vilka de är specificerade.

Varning: Risk för explosion om batteriet byts ut mot ett av fel typ.

Kontakta TomToms kundtjänst om du har problem med batteriet.

Den angivna batteritiden är den längsta möjliga batteritiden vilken baseras på en genomsnittlig användarprofil, och den kan endast uppnås under specifika atmosfäriska förhållanden. För att förlänga batteritiden ska du förvara enheten på en sval, torr plats och följa tipsen som anges i de här Vanliga frågorna: tomtom.com/batterytips. Laddning sker inte vid temperaturer under 0 °C/32 °F eller över 45 °C/113 °F.

Om du inte följer de här riktlinjerna kan det leda till att batteriet läcker batterivätska, blir varmt, exploderar eller antänds och orsakar person- och/eller sakskador. Försök inte sticka hål på, öppna eller demontera batteriet. Om batteriet läcker och du kommer i kontakt med vätskan, ska du skölja ordentligt med vatten och direkt vända dig till en läkare.

#### CE-märkning och radioutrustningsdirektivet

# CE

Enheten kan användas i alla EU-medlemsstater. Frekvensbanden och den högsta RF-stråleffekten inom vilka den här enheten fungerar är följande:

| Modell | Frekvensband (Bluetooth)<br>(MHz) | Högsta RF-stråleffekt (dBm) |
|--------|-----------------------------------|-----------------------------|
| 4EN42  | ej tillgängligt                   | ej tillgängligt             |
| 4EN52  | ej tillgängligt                   | ej tillgängligt             |
| 4EV42  | 2 402 MHz-2 480 MHz               | 5,5 dBm                     |
| 4EV52  | 2 402 MHz-2 480 MHz               | 5,5 dBm                     |
| 4EQ41  | 2 402 MHz-2 480 MHz               | 5,5 dBm                     |
| 4EQ50  | 2 402 MHz-2 480 MHz               | 5,5 dBm                     |

Härmed förklarar TomTom att GPS-navigeringssystemen av radioutrustningstyp TomTom Start och TomTom VIA följer direktivet 2014/53/EU. Hela texten för EU-försäkran om överensstämmelse är tillgänglig på följande internetadress:

http://www.tomtom.com/en\_gb/legal/declaration-of-conformity/

#### WEEE - elektronikavfallshantering (EU)

Enligt WEEE-direktivet 2012/19/EU är den här produkten och/eller dess förpackning märkta med symbolen av en överkryssad soptunna. Produkten ska inte hanteras som hushållsavfall eller slängas i hushållssoporna. Kassera produkten genom att återlämna den till försäljningsplatsen eller till din lokala insamlingsplats för återvinning för att skydda miljön

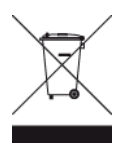

Triman-logotypen

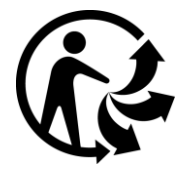

# Villkor, garanti och licensavtal

Våra villkor och bestämmelser, inklusive våra begränsade garanti och licensavtal, gäller för den här produkten. Gå till <u>tomtom.com/legal</u>.

#### Tillbehör som medföljer

- USB-kabel
- USB-billaddare
- Installationsposter
- RDS-TMC-kabel för enheter med trafiktjänster

#### Det här dokumentet

Det här dokumentet har utformats mycket noggrant. Kontinuerlig produktutveckling kan innebära att viss information inte är helt uppdaterad. Informationen kan komma att ändras utan föregående meddelande. TomTom ansvarar inte för tekniska eller redaktionella fel eller utelämnanden i detta dokument, ej heller för skador eller följdskador som kan uppstå till följd av användningen av det här dokumentet. Dokumentet får inte kopieras utan att skriftligt tillstånd först erhållits från TomTom N.V.

#### Modellnummer

TomTom START, TomTom VIA: 4EN42, 4EN52, 4EV42, 4EV52, 4EQ41, 4EQ50

# **Copyright information**

© 1992 - 2017 TomTom. Med ensamrätt. TomTom och "tvåhandslogotypen" är registrerade varumärken som tillhör TomTom N.V. eller något av våra dotterbolag.

Visa bilder har tagits från NASA Earth Observatory.

Syftet med NASA:s Earth Observatory är att tillhandahålla en fritt tillgänglig publikation på Internet där allmänheten kan få nya satellitbilder och vetenskaplig information om vår planet. Fokus ligger på jordens klimat- och miljöförändringar: <u>earthobservatory.nasa.gov</u>

Programvaran som medföljer produkten innehåller upphovsrättsskyddad programvara som omfattas av GPL-licensen. Ett exemplar av den licensen finns i licensavsnittet. Du kan hämta fullständig motsvarande källkod från oss i tre år efter vår sista leverans av produkten. Besök tomtom.com/gpl för mer information eller kontakta din lokala TomTom-kundtjänst via tomtom.com/support. Vi sänder en cd-skiva med motsvarande källkod till dig på begäran.

Linotype, Frutiger och Univers är varumärken som tillhör Linotype GmbH registrerat på U.S. Patent and Trademark Office och kan vara registrerade i vissa andra jurisdiktioner. MHei är ett varumärke som tillhör The Monotype Corporation och kan vara registrerat i vissa jurisdiktioner.

Alla modeller är kompatibla med följande typer av minneskort:

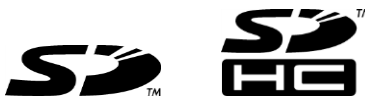

SD, SDHC är varumärken som tillhör SD-3C, LLC.

Följande modeller har mikrofon:

4EV42, 4EV52, 4EQ41, 4EQ50

SOUNDCLEAR